## Pokyny k obsluze **Micropilot FMR10**

Bezkontaktní radar

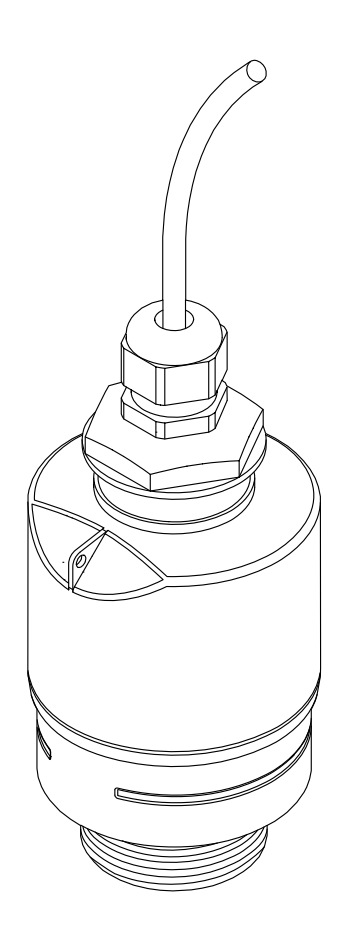

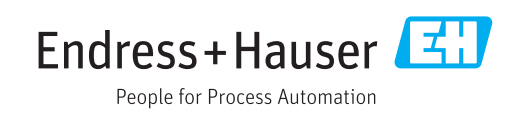

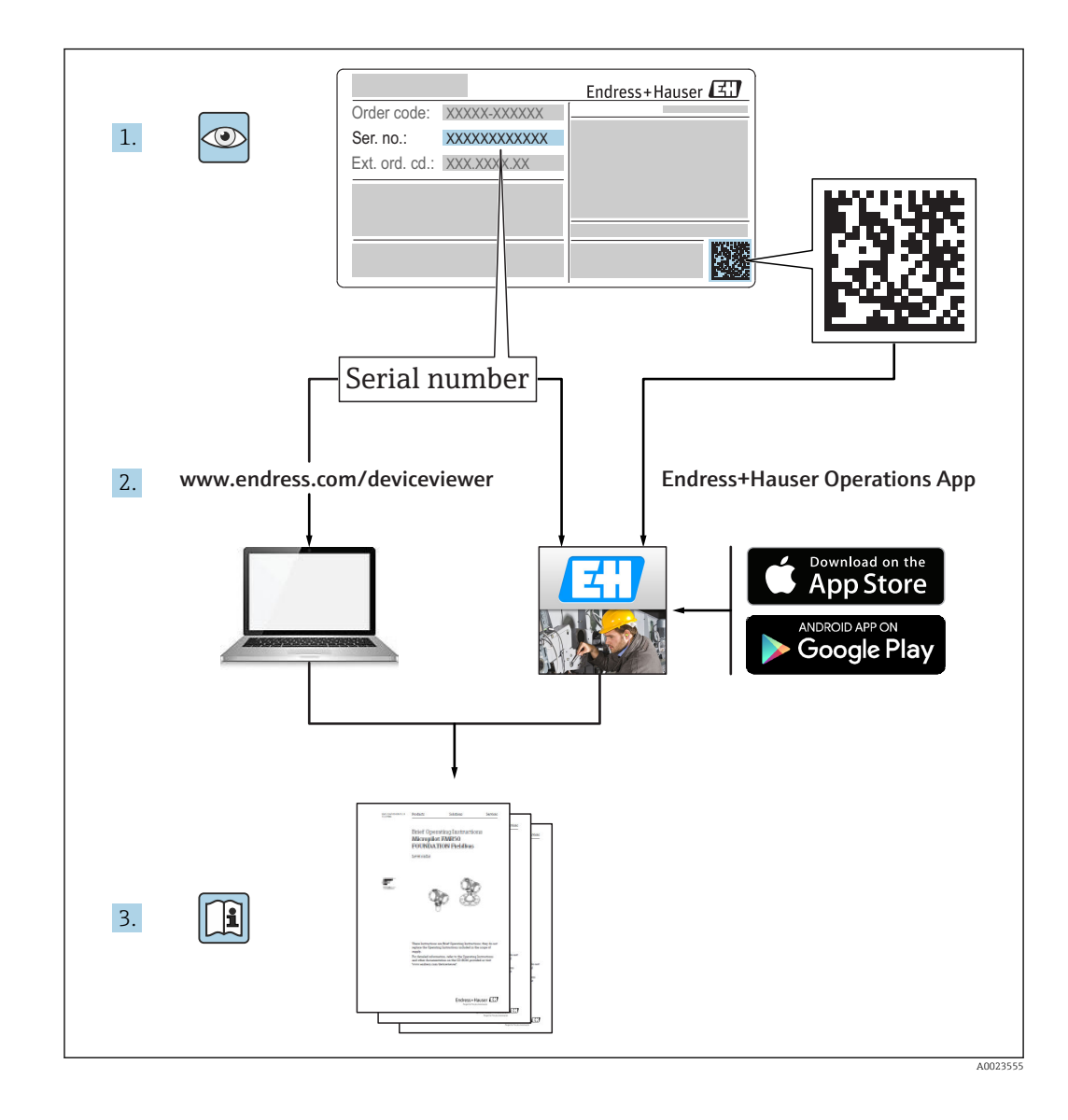

### Obsah

| 1                               | Inform                                                                                                    | nace k dokumentu                         | . 5                                                            |
|---------------------------------|----------------------------------------------------------------------------------------------------|------------------------------------------|----------------------------------------------------------------|
| 1.1<br>1.2<br>1 3               | Symbol<br>Bezpeči<br>Symbol                                                                                 | y pro určité typy informací              | • 5<br>5                                                       |
| 1.7                             | Symbol                                                                                                    |                                          | ر .                                                            |
| 2                               | Termí                                                                                                    | iny a zkratky                            | 6                                                              |
| 3                               | Zákla                                                                                                    | dní bezpečnostní pokyny                  | . 7                                                            |
| 3.1<br>3.2<br>3.3<br>3.4<br>3.5 | Požada<br>Určený<br>Bezpeči<br>Bezpeči<br>Bezpeči<br>3.5.1                                                  | vky na pracovníky                        | . 7<br>7<br>8<br>. 8<br>. 8<br>. 8                             |
| 4                               | Regist                                                                                                    | trované ochranné známky                  | 8                                                              |
| 5                               | Doplň                                                                                                    | ková dokumentace                         | 10                                                             |
| 5.1                             | Standar                                                                                                    | rdní dokumentace                         | 10                                                             |
| 6                               | Popis                                                                                                    | výrobku                                  | 11                                                             |
| 6.1                             | Konstru<br>6.1.1                                                                                            | ıkční provedení výrobku Micropilot FMR10 | 11<br>11                                                       |
| 7                               | Vstup                                                                                                    | ní přejímka a identifikace               |                                                                |
|                                 | výrob                                                                                                    | ku                                       | 12                                                             |
| 7.1<br>7.2                      | Vstupn:<br>Identifi                                                                                         | í přejímka                               | 12<br>13                                                       |
| 8                               | Montáž                                                                                                    |                                          | 14                                                             |
| 8.1                             | Montáž<br>8.1.1<br>8.1.2<br>8.1.3<br>8.1.4<br>8.1.5<br>8.1.6<br>8.1.7<br>8.1.8<br>8.1.9<br>8.1.10<br>8.1.11 | <pre>źní podmínky</pre>                  | 14<br>14<br>15<br>15<br>16<br>16<br>17<br>18<br>18<br>19<br>19 |
| 9                               | Elektr                                                                                                    | rické připojení                          | 20                                                             |
| 9.1<br>9.2                      | Přiřaze<br>Napáje                                                                                           | ní kabelu                                | 20<br>20                                                       |

| 9.3<br>9.4   | Připojení420 mA                                                                | 21<br>21 |
|--------------|--------------------------------------------------------------------------------|----------|
| 10           | Funkceschopnost                                                                | 22       |
| 10.1         | Koncept ovládání                                                               | 22       |
| 10.2         | Pomocí bezdrátové technologie Bluetooth <sup>®</sup>                           | 22       |
| 11           | Uvedení do provozu a obsluha                                                   | 23       |
| 11.1         | Instalace a kontrola funkce                                                    | 23       |
| 11.2<br>11.3 | Obsluha a nastavení přes SmartBlue (apl.)<br>Konfigurace měření hladiny pomocí | 23       |
|              | operačního softwaru                                                            | 28       |
| 114          | 11.3.1 Zobrazení nodnoty pro hladinu v %<br>Přístup k údajům – zabezpečení     | 29<br>30 |
| 11.1         | 11.4.1 Uzamykání softwaru pomocí                                               | 20       |
|              | 11 4 2 Odemykání pomocí SmartBlue                                              | 30<br>30 |
|              | 11.4.3 Bezdrátová technologie Bluetooth <sup>®</sup> .                         | 30       |
| 12           | Diagnostika, vyhledávání                                                       |          |
|              | a odstraňování závad                                                           | 32       |
| 12.1         | Vyhledávání a odstraňování závad –                                             |          |
| 100          | všeobecně                                                                      | 32       |
| 12.2         | Diagnostická událost                                                           | 54<br>33 |
|              | 12.3.1 Diagnostická událost v ovládacím                                        |          |
| 10 /         | nástroji                                                                       | 33       |
| 12.4         |                                                                                | رر       |
| 13           | Údržba                                                                         | 34       |
| 13.1         | Čištění zvenku                                                                 | 34       |
| 13.2         | Tesneni                                                                        | 34       |
| 14           | Opravy                                                                         | 35       |
| 14.1         | Všeobecné poznámky                                                             | 35       |
|              | 14.1.1 Koncepce oprav                                                          | 35       |
|              | 14.1.2 Vymena zarizeni                                                         | 35<br>35 |
|              | 14.1.4 Likvidace                                                               | 35       |
| 15           | Příslušenství                                                                  | 36       |
| 15.1         | Přehled                                                                        | 36       |
| 16           | Menu obsluhy                                                                   | 37       |
| 16.1         | Přehled menu obsluhy (SmartBlue)                                               | 37       |
| 16.2         | Nabídka "Nastavení"                                                            | 41       |
|              | 16.2.2 Podnabídka "Komunikace"                                                 | 44<br>54 |
| 16.3         | Podnabídka "Diagnostika"                                                       | 55       |
|              | 16.3.1 Podnabídka "Informace o přístroji"                                      | 57       |
|              | 10.3.2 Poanadiaka "Simulace"                                                   | 59       |

### 1 Informace k dokumentu

### 1.1 Symboly pro určité typy informací

| Symbol      | Význam                                                                            |
|-------------|-----------------------------------------------------------------------------------|
|             | <b>Povolené</b><br>Procedury, postupy a kroky, které jsou povolené.               |
|             | <b>Upřednostňované</b><br>Procedury, postupy a kroky, které jsou upřednostňované. |
| ×           | <b>Zakázané</b><br>Procedury, postupy a kroky, které jsou zakázané.               |
| i           | <b>Tip</b><br>Nabízí doplňující informace.                                        |
| Ĩ           | Odkaz na dokumentaci                                                              |
|             | Odkaz na stránku                                                                  |
|             | Odkaz na obrázek                                                                  |
| 1. , 2. , 3 | Řada kroků                                                                        |
| L <b></b>   | Výsledek určitého kroku                                                           |
| ?           | Nápověda v případě problémů                                                       |
|             | Vizuální kontrola                                                                 |

### 1.2 Bezpečnostní symboly

| Symbol              | Význam                                                                                                    |
|---------------------|----------------------------------------------------------------------------------------------------|
| A NEBEZPEČÍ         | <b>NEBEZPEČÍ!</b><br>Tento symbol upozorňuje na nebezpečnou situaci. Pokud se této situaci nevyhnete,<br>bude to mít za následek vážné nebo smrtelné zranění. |
| A VAROVÁNÍ          | VAROVÁNÍ!<br>Tento symbol upozorňuje na nebezpečnou situaci. Pokud se této situaci nevyhnete,<br>může to mít za následek vážné nebo smrtelné zranění.         |
| <b>A</b> UPOZORNĚNÍ | <b>UPOZORNĚNÍ!</b><br>Tento symbol upozorňuje na nebezpečnou situaci. Pokud se této situaci nevyhnete,<br>bude to mít za následek menší nebo střední zranění. |
| OZNÁMENÍ            | <b>POZNÁMKA!</b><br>Tento symbol obsahuje informace o postupech a dalších skutečnostech, které nevedou<br>ke zranění osob.                                    |

### 1.3 Symboly v obrázcích

| Symbol         | Význam      |
|----------------|-------------|
| 1, 2, 3,       | Čísla pozic |
| 1. , 2. , 3    | Řada kroků  |
| A, B, C,       | Pohledy     |
| A-A, B-B, C-C, | Řezy        |

| Symbol | Význam                                                                                     |
|--------|--------------------------------------------------------------------------------------------|
| EX     | <b>Prostor s nebezpečím výbuchu</b><br>Označuje prostor s nebezpečím výbuchu.              |
| ×      | <b>Bezpečný prostor (bez nebezpečí výbuchu)</b><br>Označuje prostor bez nebezpečí výbuchu. |

### 2 Termíny a zkratky

| Termín/zkratka   | Výklady                                                                                                    |
|------------------|----------------------------------------------------------------------------------------------------|
| BA               | Typ dokumentu "Návod k obsluze"                                                                                                    |
| КА               | Typ dokumentu "Stručný návod k obsluze"                                                                                                    |
| TI               | Technické informace                                                                                                    |
| SD               | Typ dokumentu "Zvláštní dokument"                                                                                                    |
| ХА               | Typ dokumentu "Bezpečnostní pokyny"                                                                                                    |
| PN               | Jmenovitý tlak                                                                                                    |
| MWP              | Maximální provozní tlak<br>Údaj o maximálním provozním tlaku (MWP) lze nalézt rovněž na typovém štítku.                                                                     |
| ToF              | Time of Flight (doba letu)                                                                                                    |
| DK               | Relativní dielektrická konstanta $\epsilon_r$                                                                                                    |
| Ovládací nástroj | Termín "ovládací nástroj" se používá namísto následujícího operačního softwaru:<br>SmartBlue (apl.) – pro chytrý telefon nebo tablet s operačním systémem Android nebo iOS. |
| BD               | Blokovací vzdálenost; v rámci BD neprobíhá analýza žádných signálů.                                                                                                    |

### Základní bezpečnostní pokyny

### 3.1 Požadavky na pracovníky

Pracovníci provádějící instalaci, uvádění do provozu, diagnostiku a údržbu musí splňovat následující požadavky:

- Vyškolení a kvalifikovaní odborníci musí mít pro tuto konkrétní funkci a úkol odpovídající vzdělání.
- Musí míť pověření vlastníka/provozovatele závodu.
- Musí být obeznámeni s národními předpisy.
- Před zahájením práce si přečtete pokyny uvedené v návodu k použití, doplňkové dokumentaci i na certifikátech (podle aplikace) a ujistěte se, že jim rozumíte.
- Řid'te se pokyny a dodržujte základní podmínky.

Pracovníci obsluhy musí splňovat následující požadavky:

- Musí být poučeni a pověřeni podle požadavků pro daný úkol vlastníkem/ provozovatelem závodu.
- Musí dodržovat pokyny v tomto návodu.

### 3.2 Určený způsob použití

#### Použití a média

3

Měřicí přístroj popsaný v tomto návodu k obsluze je určen pro průběžné, bezkontaktní měření výše hladiny kapalin. Z důvodu jeho provozní frekvence, tj. přibližně 26 GHz5,7 mW, maximální hodnoty vyzařovaného pulzního výkonu a průměrného výstupního výkonu , je rovněž povoleno použití mimo uzavřený prostor kovových nádob. 0,015 mWPro účely provozu mimo uzavřený prostor nádob musí být přístroj nainstalován v souladu s pokyny uvedenými v kapitole "Instalace" .  $\rightarrow \square$  18Provoz přístroje nepředstavuje zdravotní ani environmentální riziko.

Jsou-li dodrženy mezní hodnoty uvedené v části "Technické údaje" a podmínky uvedené v návodu k obsluze a doplňující dokumentaci, může být měřicí přístroj použit pouze pro následující typy měření:

- Měření procesní proměnné: vzdálenost
- Výpočet procesní proměnné: objem nebo hmotnost v libovolně tvarovaných nádobách; průtok měřicími přepady nebo kanály (vypočítáno od hladiny pomocí funkce linearizace)

Aby bylo zaručeno, že měřicí přístroj zůstane v dobrém stavu po dobu provozu, musí být splněny následující podmínky:

- Používejte měřicí přístroj pouze pro média, proti kterým jsou materiály smáčené během procesu přiměřeně odolné.
- ▶ Dodržujte mezní hodnoty v "Technických údajích".

#### Nesprávné použití

Výrobce není zodpovědný za škody způsobené nesprávným nebo nepovoleným používáním.

Ověření sporných případů:

 V případě speciálních kapalin a kapalin pro čištění společnost Endress+Hauser ráda poskytne pomoc při ověřování korozní odolnosti materiálů smáčených kapalinou, ale nepřijme žádnou záruku ani zodpovědnost.

#### Další nebezpečí

V důsledku přenosu tepla z procesu a vyzařování tepla samotnou elektronikou může teplota krytu elektroniky a vnitřních součástek během provozu stoupnout až na 80 °C. Při provozu může senzor dosáhnout teploty blízké teplotě média.

Nebezpečí popálení při kontaktu s povrchem!

 V případě, že teplota kapaliny bude vyšší, zajistěte ochranu proti dotyku, aby nemohlo dojít k popálení.

### 3.3 Bezpečnost na pracovišti

Při práci na zařízení a s ním:

 Používejte požadované osobní ochranné pomůcky podle federálních/národních předpisů.

### 3.4 Bezpečnost provozu

Nebezpečí zranění.

- ► Zařízení obsluhujte, pouze pokud je v řádném technickém a bezporuchovém stavu.
- Obsluha je zodpovědná za provoz zařízení bez rušení.

#### Změny na zařízení

Neoprávněné úpravy zařízení jsou nepřípustné a mohou vést k nepředvídatelnému nebezpečí.

▶ Pokud bude přesto nutné provést úpravy, vyžádejte si konzultace u výrobce.

#### Oprava

Pro zaručení provozní bezpečnosti a spolehlivosti,

- ► Opravy zařízení provádějte pouze, pokud budou výslovně povoleny.
- ▶ Dodržujte federální/národní předpisy týkající se oprav elektrických zařízení.
- > Používejte pouze originální náhradní díly a příslušenství od výrobce.

#### Nebezpečí výbuchu

Pro vyloučení nebezpečí pro osoby nebo zařízení, když je zařízení používáno v nebezpečné oblasti (např. ochrana proti výbuchu, bezpečnost tlakových nádob):

- Na základě typového štítku zkontrolujte, zda je povoleno používání zařízení v nebezpečné oblasti.
- Dodržujte specifikace v samostatné doplňující dokumentaci, jež tvoří nedílnou součást těchto pokynů.

### 3.5 Bezpečnost výrobku

Tento měřicí přístroj byl navržen v souladu s osvědčeným technickým postupem tak, aby splňoval nejnovější bezpečnostní požadavky. Byl otestován a odeslán z výroby ve stavu, ve kterém je schopný bezpečně pracovat. Splňuje všeobecné bezpečnostní normy a zákonné požadavky.

#### 3.5.1 Značka CE

Měřicí systém splňuje právní požadavky příslušných směrnic ES. Tyto jsou společně s relevantními normami uvedeny v příslušném prohlášení o shodě ES.

Endress+Hauser potvrzuje úspěšné testování zařízení opatřením značky CE.

### 4 Registrované ochranné známky

#### 8 Bluetooth

Loga a slovní označení *Bluetooth®* jsou registrovanými obchodními značkami, jejich vlastníkem je společnost Bluetooth SIG, Inc. Jakékoli použití těchto značek společností

Endress+Hauser je v souladu s licencí. Další obchodní značky a jména jsou značkami a jmény jejích příslušných vlastníků.

#### Apple®

Apple, logo Apple, iPhone a iPod touch jsou obchodními značkami společnosti Apple Inc. registrovanými v USA a dalších zemích. App Store je značkou služby společnosti Apple Inc.

#### Android®

Android, Google Play a logo Google Play jsou obchodními značkami společnosti Google Inc.

### 5 Doplňková dokumentace

Na internetových stránkách Endress+Hauser v sekci stahování – www.endress.com  $\rightarrow$  Download – jsou k dispozici následující typy dokumentů:

### 5.1 Standardní dokumentace

| Zařízení | Typ dokumentu           | Kód dokumentu |
|----------|-------------------------|---------------|
| FMR10    | Stručný návod k obsluze | KA01247F      |

| Zařízení | Typ dokumentu       | Kód dokumentu |
|----------|---------------------|---------------|
| FMR10    | Technické informace | TI01266F      |

#### Popis výrobku 6

#### 6.1 Konstrukční provedení výrobku

#### 6.1.1 **Micropilot FMR10**

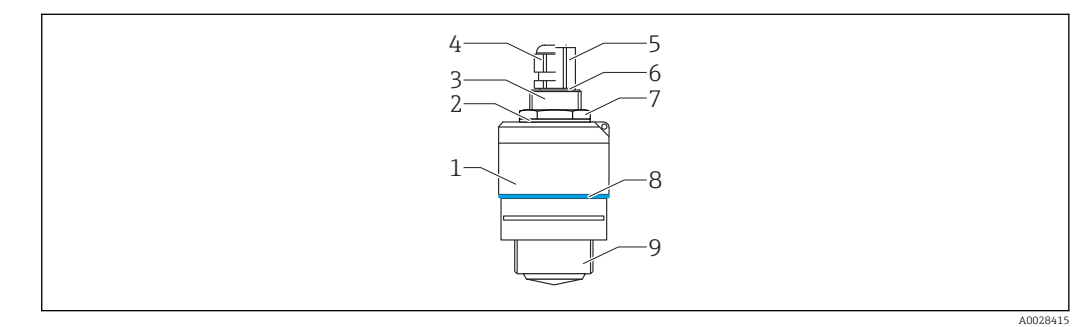

- **1** Provedení Micropilot Micropilot FMR10 (26 GHz)
- 1 Těleso senzoru
- 2 Těsnění
- 3 Procesní připojení na zadní straně
- 4 5 Kabelová průchodka
- Adaptér pro trubku
- 6 0-kroužek
- 7 Pojistná matice
- 8 Designový kroužek
- 9 Procesní připojení na přední straně

1

#### Vstupní přejímka a identifikace výrobku 7

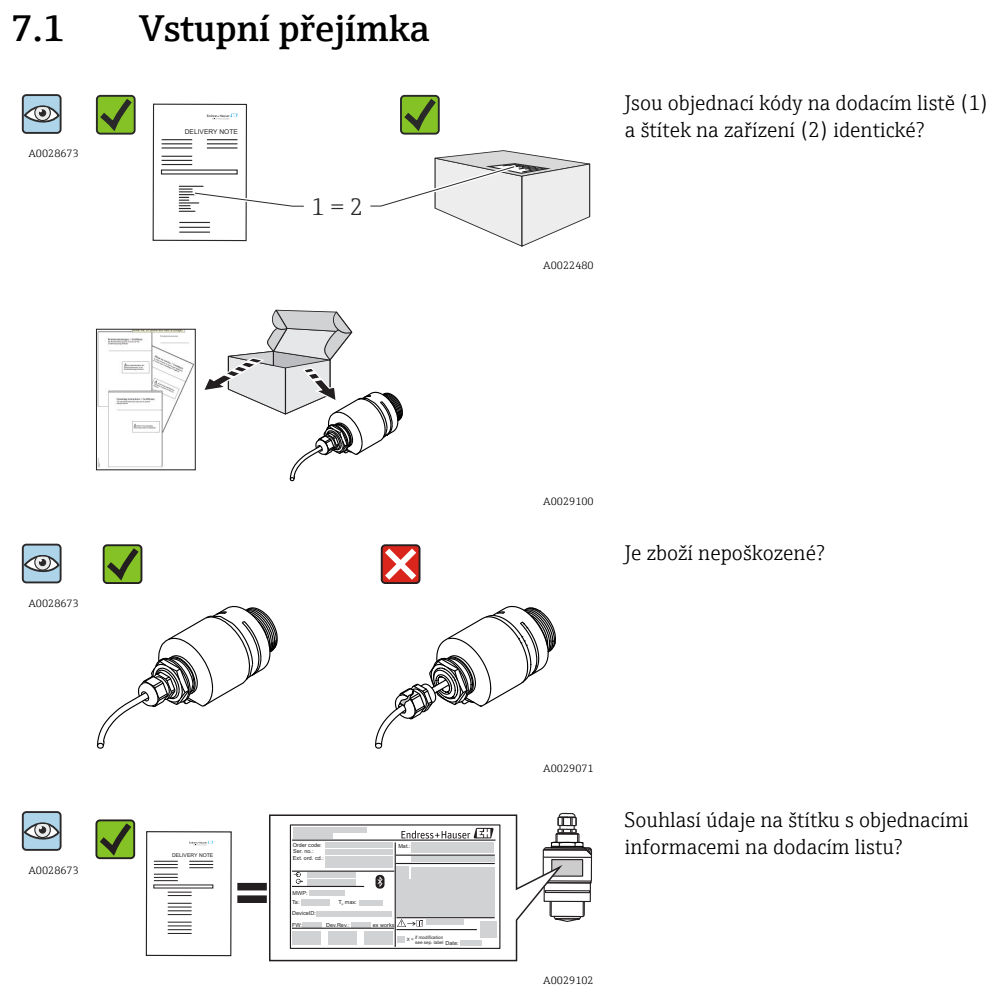

Pokud některá z podmínek nebude splněna, obraťte se na svého distributora Endress+Hauser.

### 7.2 Identifikace výrobku

Pro ověření identifikace měřicího přístroje jsou k dispozici následující možnosti: • Specifikace typových štítků

- Rozšířený objednací kód s rozepsáním funkcí zařízení na dodacím listu
- Zadejte sériová čísla z typových štítků do W@M Device Viewer (prohlížeče zařízení) (www.endress.com/deviceviewer): zobrazí se veškeré informace o měřicím přístroji a dále přehled přiložené technické dokumentace.
- Zadejte sériové číslo z typových štítků do provozní aplikace Endress+Hauser Operations App nebo naskenujte maticový kód ve formátu 2-D (QR kód) uvedený na typovém štítku do provozní aplikace Endress+Hauser Operations App: zobrazí se veškeré informace o měřicím přístroji a dále přehled přiložené technické dokumentace.

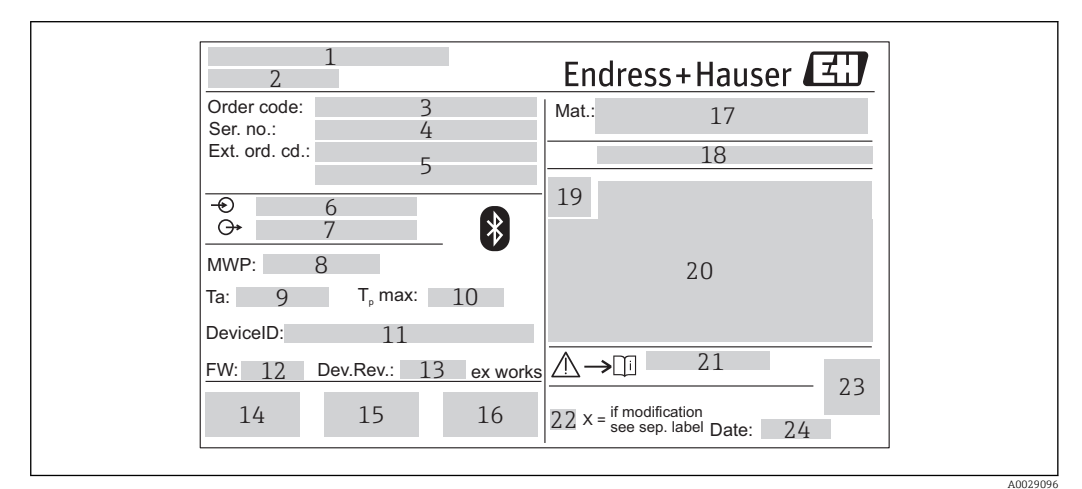

- 2 Typový štítek Micropilot
- 1 Adresa výrobce
- 2 Název přístroje
- 3 Objednací kód
- 4 Výrobní číslo (výr. č.)
- 5 Rozšířený objednací kód (rozš. obj. kód)
- 6 Napájecí napětí
- 7 Signálové výstupy
- 8 Procesní tlak
- 9 Přípustná okolní teplota (T<sub>a</sub>)
- 10 Maximální procesní teplota
- 11 ID zařízení
- 12 Verze firmwaru (FW)
- 13 Revize zařízení (rev. zař.)
- 14 Značka CE
- 15 Doplňková informace o verzi zařízení (certifikáty, schválení)
- 16 C-Tick
- 17 Materiály v kontaktu s procesními médii
- 18 Stupeň ochrany: např. IP, NEMA
- 19 Symbol certifikace
- 20 Certifikace a údaje vztahující se ke schválení
- 21 Číslo dokumentu pro bezpečnostní pokyny: např. XA, ZD, ZE
- 22 Značka úpravy
- 23 Dvojrozměrný maticový kód (QR kód)
- 24 Datum výroby: rok-měsíc

### 8 Montáž

### 8.1 Montážní podmínky

#### 8.1.1 Typy instalace

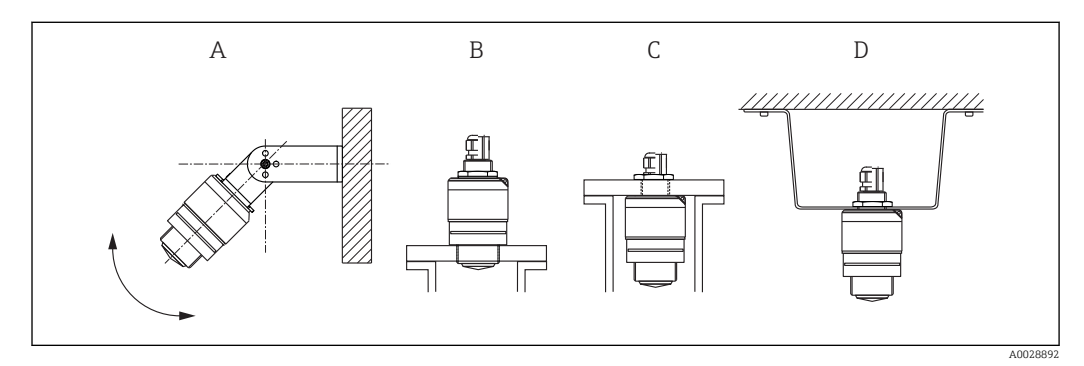

🗟 3 Na stěnu, strop nebo do hrdla

A Montáž na stěnu nebo strop s možností přizpůsobení

B Namontováno na přední závit

- C Namontováno na zadní závit
- D Montáž na strop s pojistnou maticí (je součástí dodávky)

#### Upozornění!

Kabel senzoru není určen k použití jako nosný kabel. Nepoužívejte jako závěsný kabel.

### 8.1.2 Montáž do hrdla

Pro dosažení optimálních výsledků měření by se měla anténa nacházet těsně pod hranou hrdla. Povrch vnitřní strany hrdla musí být hladký, bez přítomnosti hran nebo svarů. Hrana hrdla by měla být pokud možno zaoblená. Maximální délka hrdla L závisí na jejím průměru D. Vezměte prosím na vědomí specifikované mezní hodnoty pro průměr a délku hrdla.

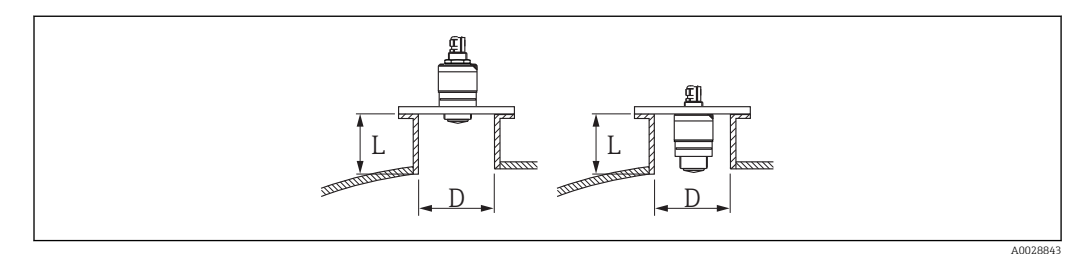

#### 🗟 4 FMR10 instalace do hrdla

|   | 40 mm (1,5 in) Anténa, vně hrdla | 40 mm (1,5 in) Anténa, uvnitř hrdla |
|---|----------------------------------|-------------------------------------|
| D | min.40 mm (1,5 in)               | min.80 mm (3 in)                    |
| L | max. D × 1,5                     | max. 140 mm (5,5 in) + D × 1,5      |

#### 8.1.3 Orientace

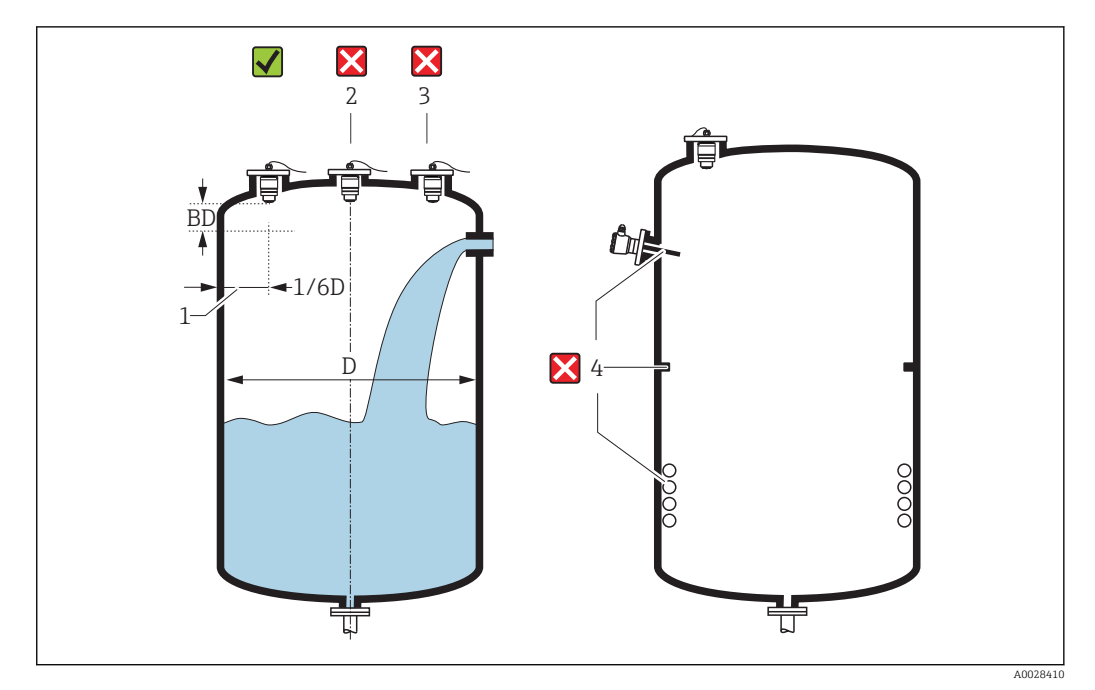

🖻 5 Umístění pro instalaci na nádrž

- Je-li to možné, nainstalujte senzor tak, aby jeho spodní okraj vystupoval do nádoby.
- Neinstalujte senzor do středu nádrže (2). Doporučujeme ponechat vzdálenost (1) mezi senzorem a stěnou nádrže rovnou 1/6 průměru nádrže.
- Doporučená vzdálenost **A** stěna vnější okraj hrdla: ~ 1/6 průměru nádrže **D**. Za žádných okolností však přístroj nesmí být namontován do vzdálenosti kratší než 15 cm (5,91 in) od stěny nádrže.
- Měření neprovádějte přes tok materiálu při plnění (3).
- Nepoužívejte zařízení (4), jako jsou limitní spínače, teplotní senzory, usměrňovače, ohřívací cívky atd.
- V jedné nádrži lze provozovat několik zařízení, aniž by došlo k jejich interferenci.
- V rámci Blokovací vzdálenost neprobíhá analýza žádných signálů. Proto ji lze využít pro potlačení interferenčních signálů (např. efekty kondenzátu) v blízkosti antény. Jako výchozí je z výroby přednastavená automatická Blokovací vzdálenost minimálně 0,1 m (0,33 ft). Lze ji však ručně přepsat (je povoleno i 0 m (0 ft). Automatický výpočet:

Blokovací vzdálenost = Kalibrace prázdné nádrže – Kalibrace plné nádrže – 0,2 m (0,656 ft).

Parametr **Blokovací vzdálenost** se přepočítává podle tohoto vzorce pokaždé, když dojde k zadání nové hodnoty do parametr **Kalibrace prázdné nádrže** nebo parametr **Kalibrace plné nádrže**.

Pokud je výsledkem tohoto výpočtu hodnota < 0,1 m (0,33 ft), namísto toho se použije blokovací vzdálenost 0,1 m (0,33 ft).

### 8.1.4 Ustavení polohy

- Ustavte anténu svisle vůči povrchu produktu.
- Nasměrujte plošku s očkem co nejlépe kolmo ke stěně nádrže.

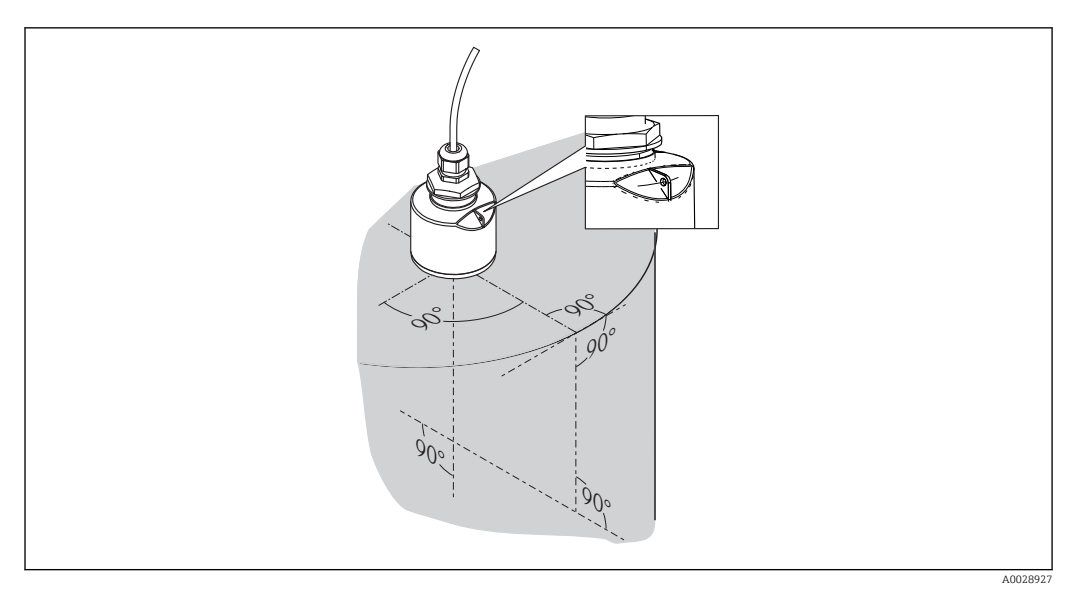

🖻 6 Nastavení orientace senzoru při montáží do nádrže

### 8.1.5 Úhel svazku

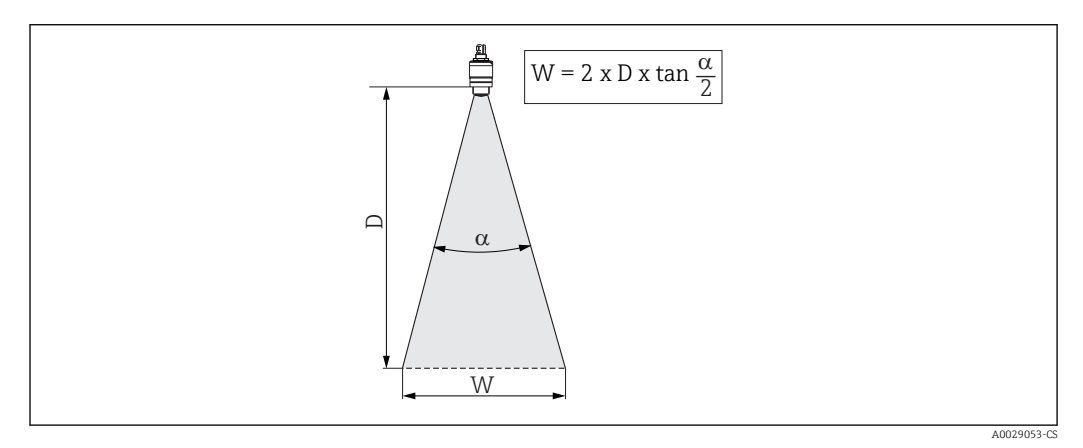

🗉 7 🛛 Vztah mezi úhlem svazku a, vzdáleností D a průměrem šířky svazku W

Úhel svazku se definuje jako úhel  $\alpha$ , ve kterém hustota energie radarových vln dosahuje poloviční hodnoty maximální hustoty energie (šířka 3 dB). Mikrovlny vycházejí rovněž mimo signálový svazek a mohou se odrážet od součástí instalace zasahujících do cesty mikrovln.

Průměr svazku W jako funkce úhlu svazku  $\alpha$  a měřicí vzdálenosti D.

| FMR10           |                       |
|-----------------|-----------------------|
| Velikost antény | 40 mm (1,5 in)        |
| Úhel svazku α   | 30°                   |
| Vzdálenost (D)  | Průměr šířky svazku W |
| 3 m (9,8 ft)    | 1,61 m (5,28 ft)      |
| 5 m (16,4 ft)   | 2,68 m (8,79 ft)      |

### 8.1.6 Měření v plastových nádobách

Pokud je vnější stěna nádoby vyrobena z nevodivého materiálu (např. GFR), mikrovlny se mohou odrážet i od rušivých instalací nacházejících se mimo nádobu (např. kovových

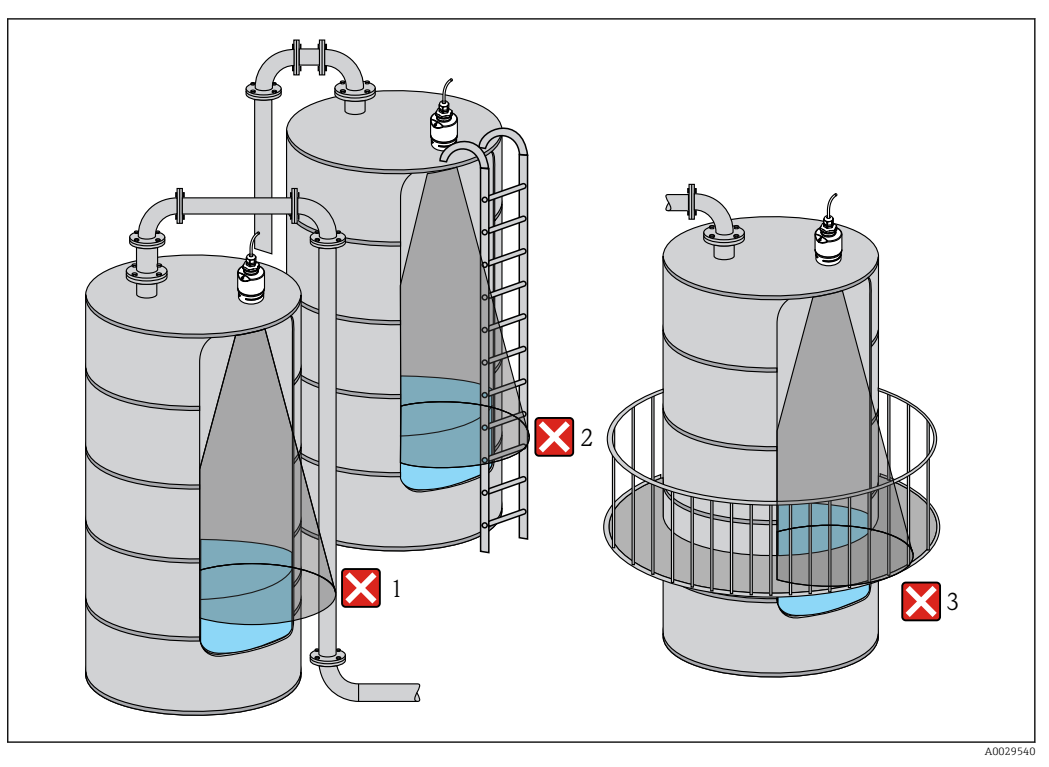

potrubí (1), žebříků (2), mříží (3) atd.). Proto by se zde neměly podobné, pro signální paprsek rušivé instalace nacházet. Další informace získáte u společnosti Endress+Hauser.

8 Měření v plastové nádobě

### 8.1.7 Ochranná stříška proti povětrnostním vlivům

Při venkovním použití doporučujeme používat ochrannou stříšku (1) proti povětrnostním vlivům

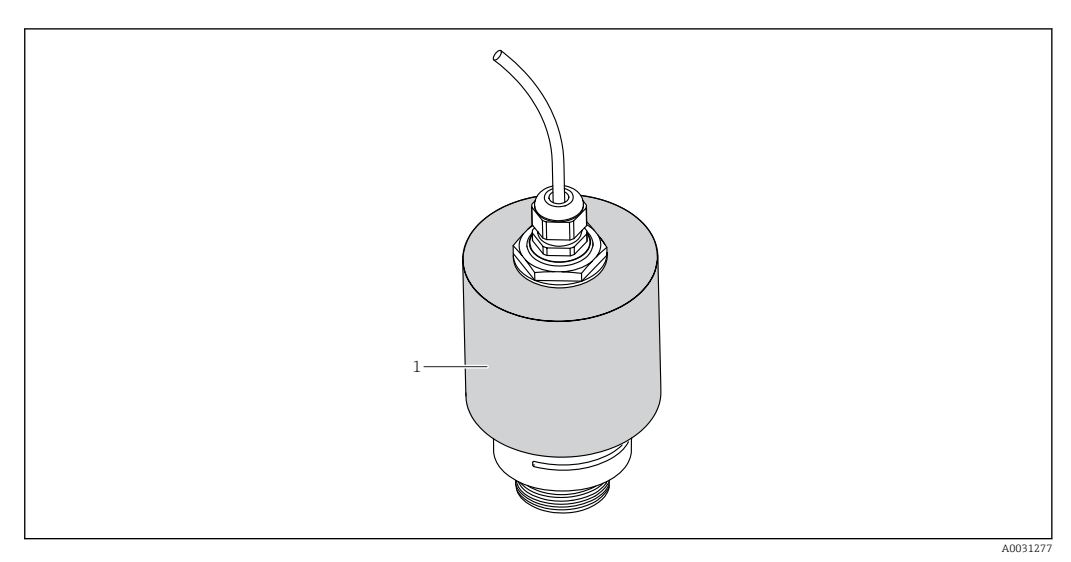

9 Ochranná stříška proti povětrnostním vlivům, např. s anténou 40 mm (1,5")

Senzor není kompletně přikryt.

Ochranná stříška proti povětrnostním vlivům je k dispozici jako příslušenství.  $\rightarrow \, \boxminus \, 36$ 

#### 8.1.8 Měření ve volném terénu s ochrannou trubkou proti zaplavení

Ochranná trubka proti zaplavení zaručuje provedení konečné analýzy maximální výše hladiny, dokonce i v případě, že senzor je zcela potopen.

V instalacích ve volném terénu a/nebo u aplikací, kde existuje riziko zaplavení, doporučujeme použít ochrannou trubku proti zaplavení.

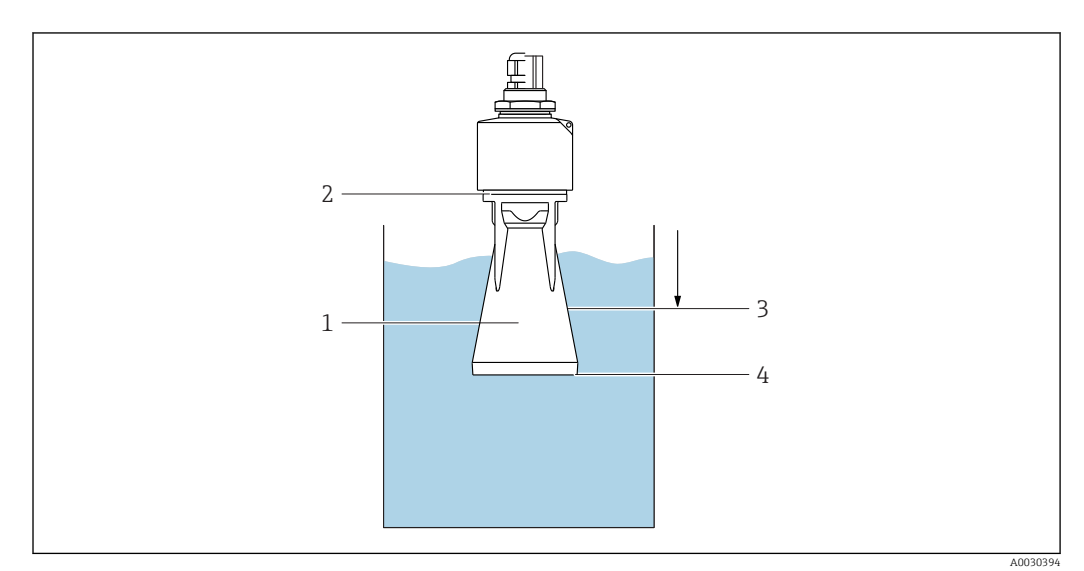

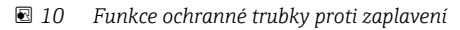

- 1 Vzduchová kapsa
- 2 Těsnění O-kroužek (EPDM)
- 3 Blokovací vzdálenost
- 4 Max. výše hladiny

P Ochranná trubka proti zaplavení je k dispozici jako příslušenství. → 🗎 36

Trubka se šroubuje přímo na senzor a systém se tak utěsní pomocí O-kroužku (2), který zajistí vzduchotěsnost. V případě zaplavení zajistí vzduchová kapsa (1), která se vytvořila v trubce, finální detekci maximální výše hladiny (4) přímo na konci trubky. Vlivem skutečnosti, že Blokovací vzdálenost (3) se nachází uvnitř trubky, četné odrážené zvuky nejsou analyzovány.

#### Konfigurace blokovací vzdálenosti při použití ochranné trubky proti zaplavení

Přejděte na: Hlavní nabídka → Nastavení → Rozšířené nastavení → Blokovací vzdálenost
 Zadejte 100 mm (4 in).

### 8.1.9 Instalace pomocí montážního držáku, lze přizpůsobit

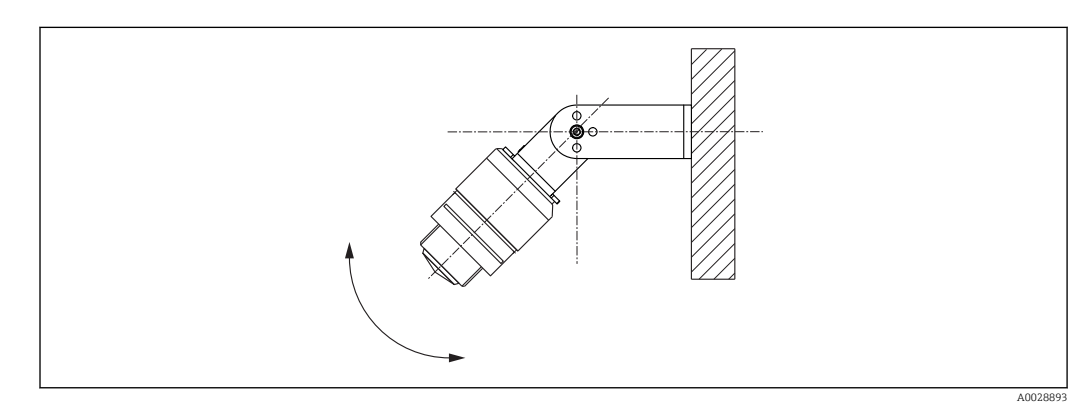

🖻 11 Instalace pomocí montážního držáku, lze přizpůsobit

- Je možná montáž na stěnu či strop.
- Pomocí montážního držáku přiložte anténu tak, aby byla kolmo k povrchu produktu.

#### OZNÁMENÍ

#### **Mezi montážním držákem a krytem převodníku neexistuje žádné vodivé spojení.** Riziko elektrostatického výboje.

▶ Propojte montážní držák k lokální soustavě pro vyrovnávání potenciálu.

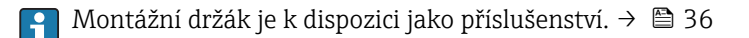

#### 8.1.10 Instalace pomocí výložníku, s čepem

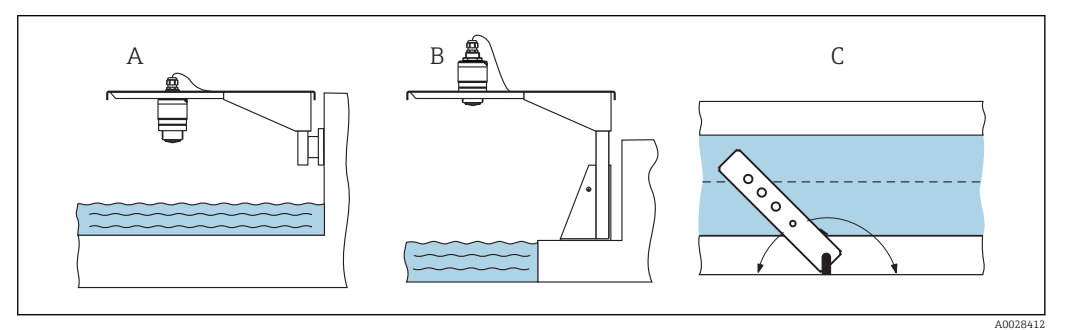

🖻 12 Instalace pomocí výložníku, s čepem

- A Instalace pomocí výložníku a nástěnného držáku
- *B* Instalace pomocí výložníku a montážního stojanu
- C Výložníkem lze otáčet (např. za účelem umístění senzoru přes střed kanálu, například)

#### 8.1.11 Kontrola po instalaci

| Je zařízení nepoškozeno (vizuální kontrola)?                                          |
|---------------------------------------------------------------------------------------|
| Je zařízení odpovídajícím způsobem chráněno před vlhkostí a přímým slunečním zářením? |
| Je zařízení řádně zajištěno?                                                          |

### 9 Elektrické připojení

### 9.1 Přiřazení kabelu

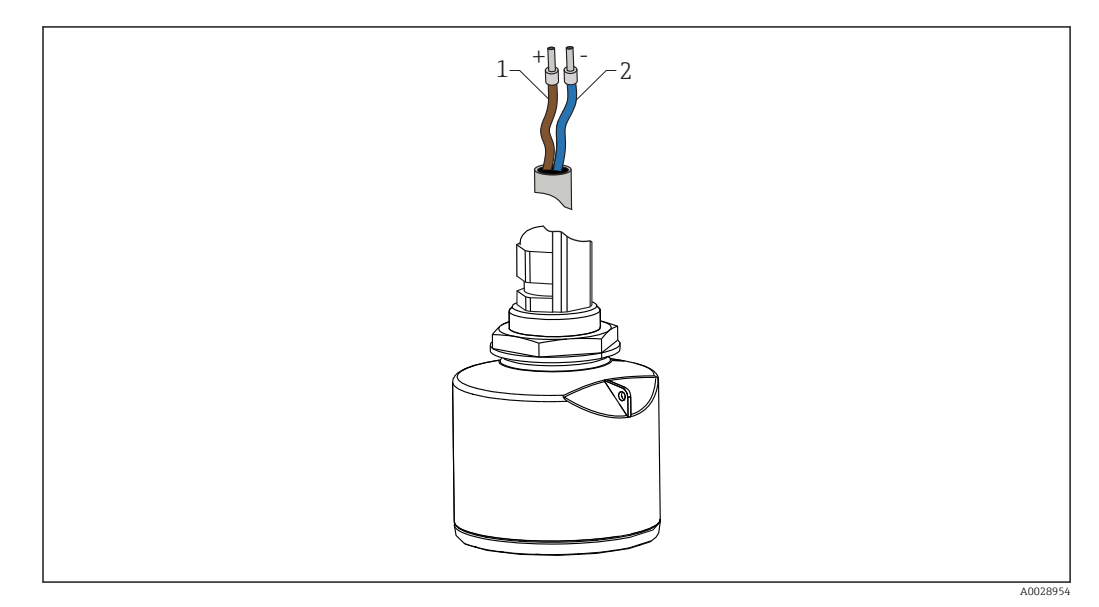

- 🗷 13 🛛 Přiřazení kabelu
- 1 Kladný hnědý kabel
- 2 Záporný modrý kabel

### 9.2 Napájecí napětí

Je potřeba externí napájecí zdroj.

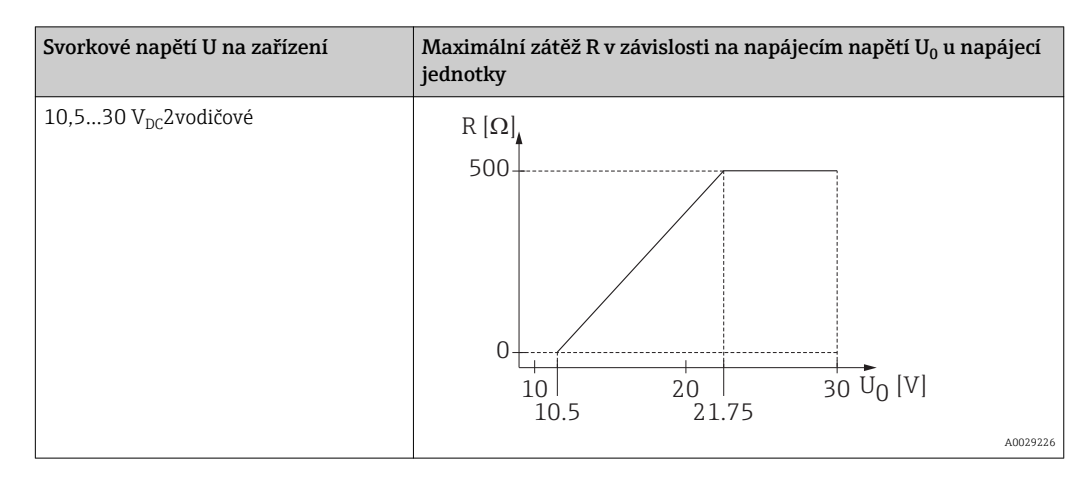

#### Vyrovnání potenciálů

Pro vyrovnání potenciálu není potřeba dělat žádná zvláštní opatření.

Od společnosti Endress+Hauser je možné objednat různé napájecí jednotky.

#### 📔 Napájení z baterie

Za účelem prodloužení výdrže baterie lze komunikaci senzoru přes bezdrátovou technologii *Bluetooth*<sup>®</sup> deaktivovat.

→ 🗎 30

### 9.3 Připojení4...20 mA

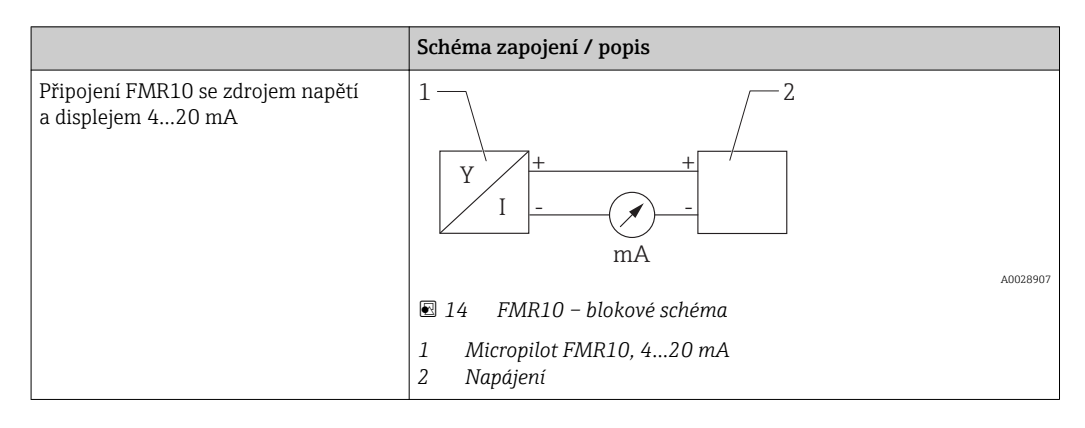

### 9.4 Kontrola po připojení

| Jsou zařízení a kabel nepoškozené (vizuální kontrola)?         |
|----------------------------------------------------------------|
| Nejsou kabely mechanicky příliš namáhány?                      |
| Jsou kabelové průchodky namontované a řádně utažené?           |
| Souhlasí napájecí napětí s jeho specifikací na typovém štítku? |
| Není obrácená polarita, je svorka přiřazena správně?           |

### 10 Funkceschopnost

### 10.1 Koncept ovládání

- 4...20 mA
- SmartBlue (apl.) pomocí bezdrátové technologie Bluetooth®
- Navigace nabídkou se stručným vysvětlením jednotlivých funkcí parametrů v ovládacím nástroji

### 10.2 Pomocí bezdrátové technologie Bluetooth®

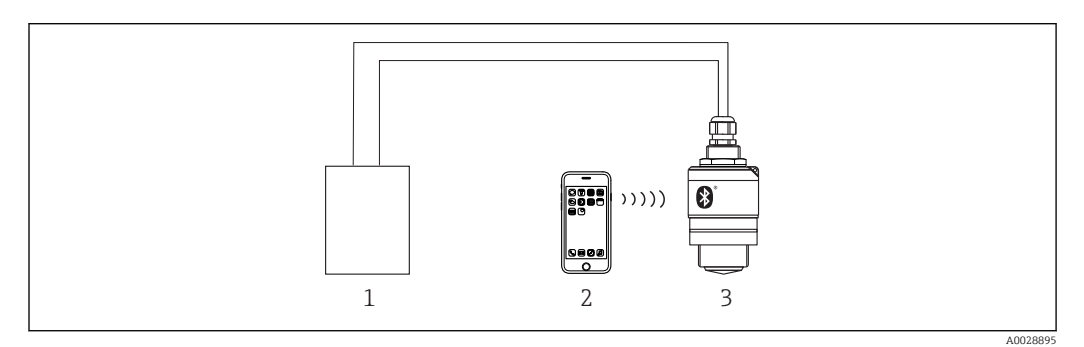

🗷 15 Možnosti vzdálené obsluhy prostřednictvím bezdrátové technologie Bluetooth®

- 1 Jednotka napájení převodníku
- 2 Chytrý telefon/tablet se SmartBlue (apl.)
- 3 Převodník s bezdrátovou technologií Bluetooth®

### 11 Uvedení do provozu a obsluha

### 11.1 Instalace a kontrola funkce

Před zprovozněním měřicího místa se ujistěte, že byly dokončeny veškeré finální kontroly.

### 11.2 Obsluha a nastavení přes SmartBlue (apl.)

SmartBlue je k dispozici ke stažení na Google Play Store pro zařízení s operačním systémem Android a na iTunes Store pro zařízení s operačním systémem iOS.

Naskenujete-li QR kód, dostanete se přímo do aplikace:

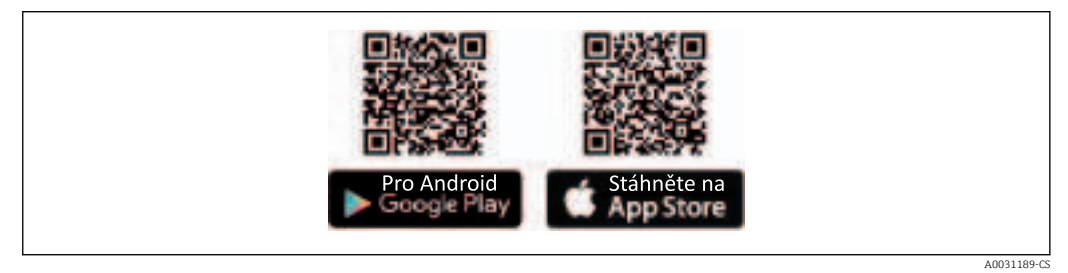

I6 Stáhnout odkazy

#### Systémové požadavky

- Zařízení iOS: iPhone 4S nebo vyšší od iOS9.0; iPad2 nebo vyšší od iOS9.0; iPod Touch 5. Generation nebo vyšší od iOS9.0
- Zařízení Android: Android od verze 4.4 KitKat a Bluetooth<sup>®</sup> 4.0

1. Stáhněte si a nainstalujte SmartBlue

2. Spusťte SmartBlue

╘╼

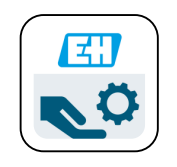

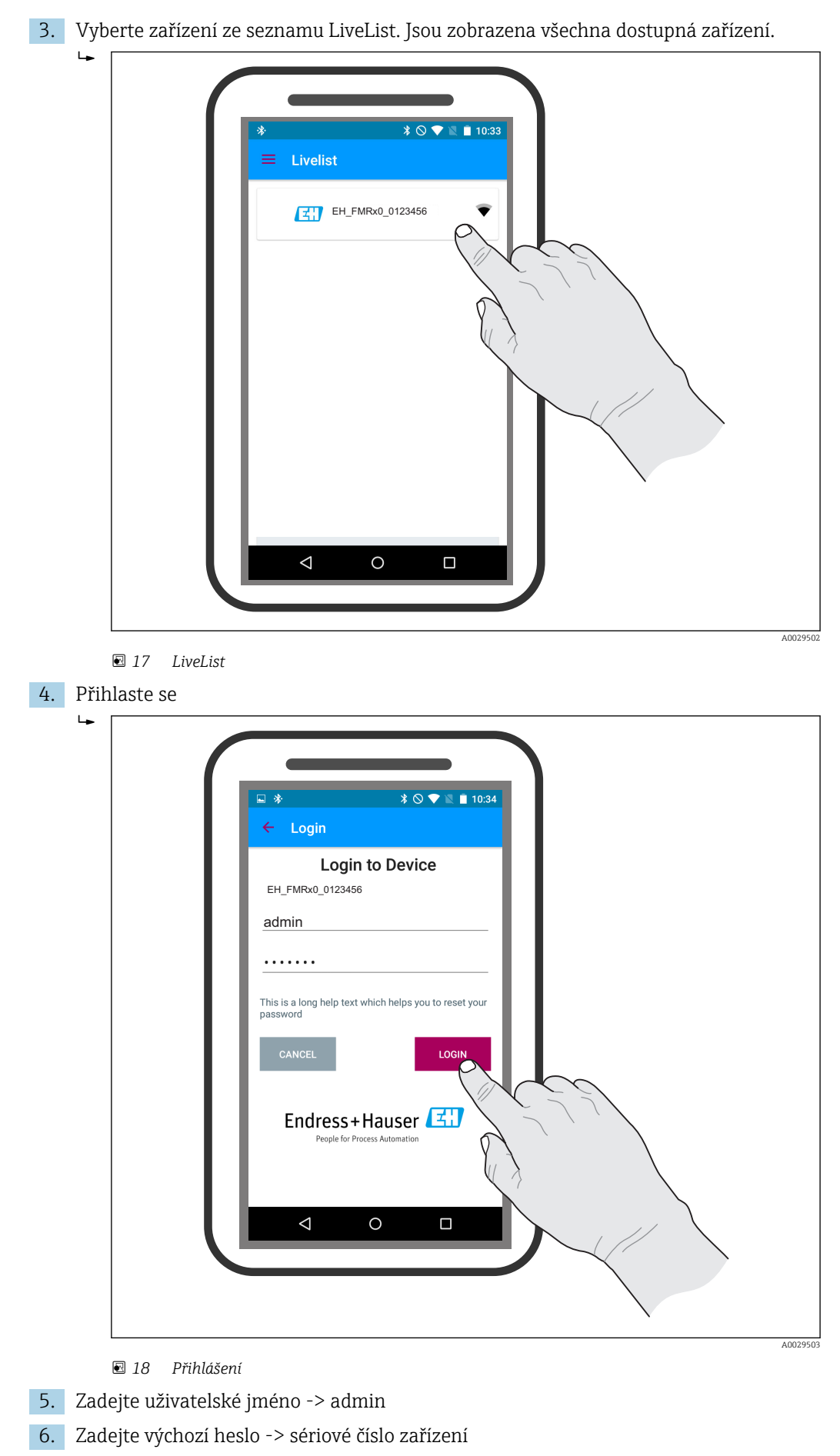

7. Po prvním přihlášení změňte heslo

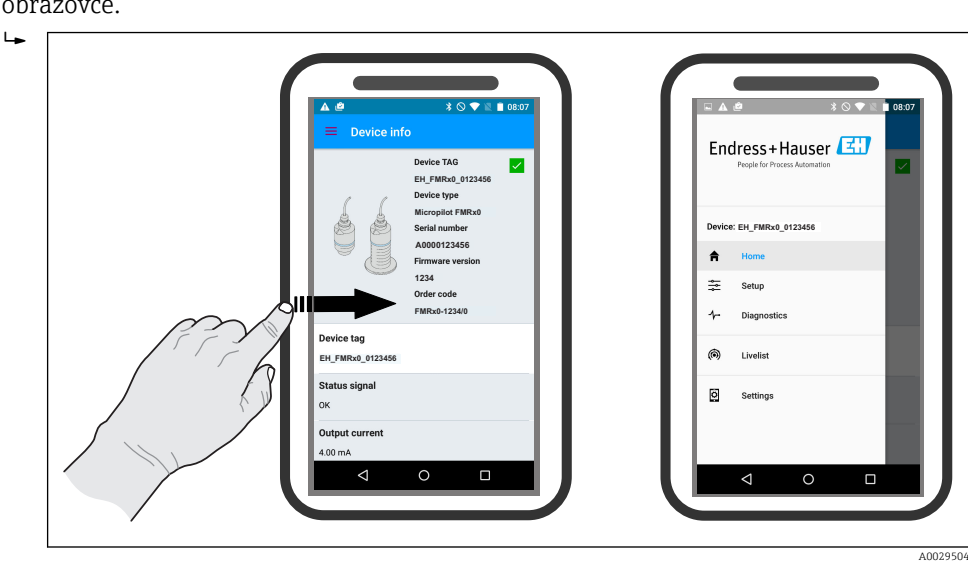

8. Můžete přetahovat doplňující informace (např. hlavní nabídka) přejížděním po obrazovce.

19 Hlavní nabídka

📔 Obalovou křivku lze zobrazit a nahrát

#### Společně s obalovou křivkou se zobrazí následující hodnoty:

- D = vzdálenost
- L = hladina
- A = absolutní amplituda
- U snímků obrazovky (screenshotů) se ukládá zobrazená část (funkce zoomu)
- U videosekvencí se vždy ukládá celá oblast bez funkce zoomu

Při využití funkcí odpovídajícího chytrého telefonu nebo tabletu je možné obalové křivky (videosekvence) i odesílat

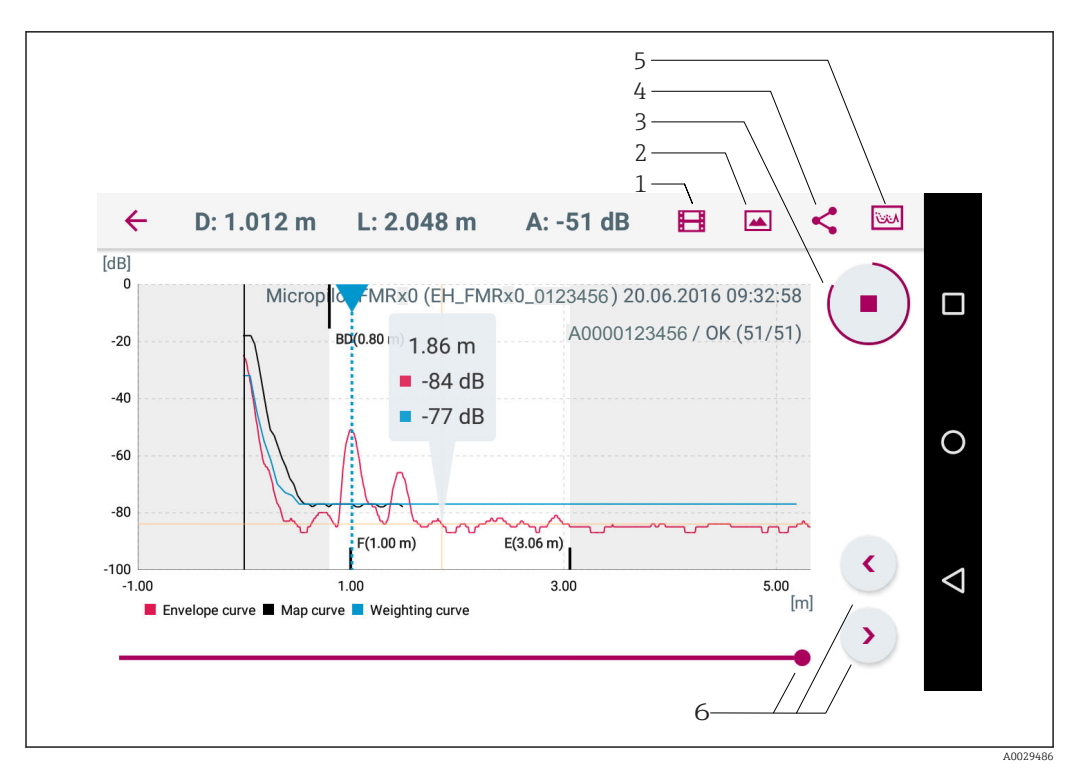

🖻 20 Zobrazení Android

- 1 Nahrávání videa
- 2 Vytvořit snímek obrazovky (screenshot)
- 3 Start/stop nahrávání videozáznamu
- 4 Odeslat video
- 5 Navigovat do nabídky mapování
- 6 Posunout čas na časové ose

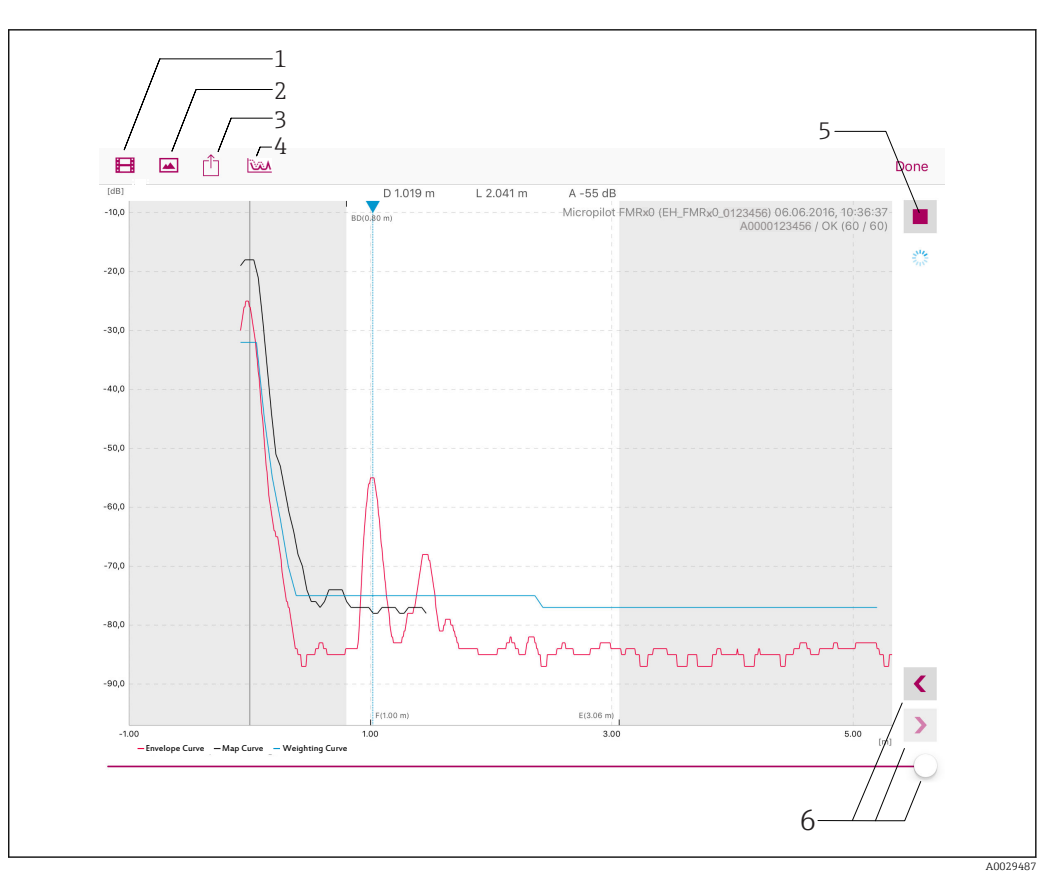

- 🖻 21 Zobrazení iOS
- 1 Nahrávání videa
- Vytvořit snímek obrazovky (screenshot)
- 2 3 Ódeslat video
- 4 5
- Navigovat do nabídky mapování Start/stop nahrávání videozáznamu
- 6 Posunout čas na časové ose

# 11.3 Konfigurace měření hladiny pomocí operačního softwaru

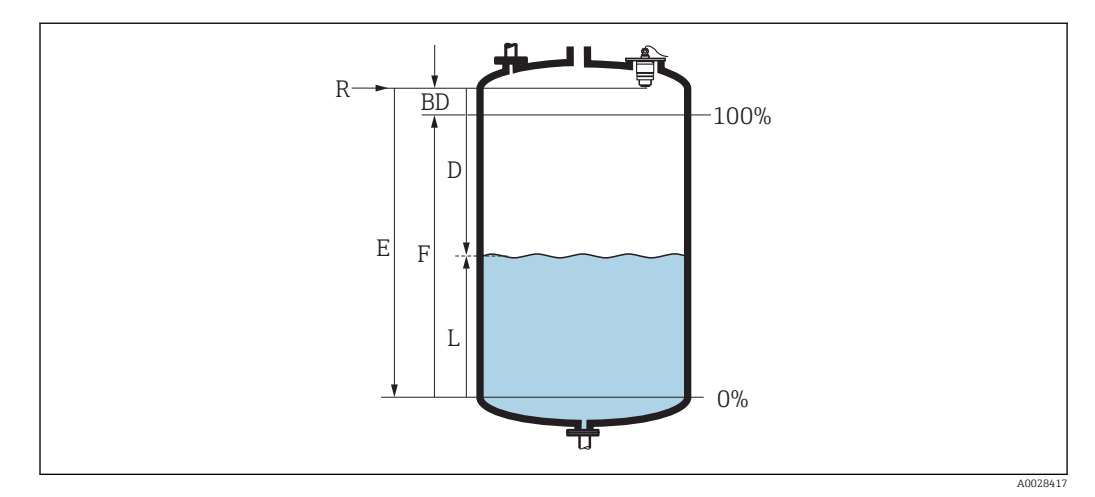

🗟 22 Konfigurační parametry pro měření úrovně hladiny v kapalinách

- R Referenční bod měření
- D Vzdálenost
- L Hladina
- E Kalibrace prázdné nádrže (= nulový bod)
- *F* Kalibrace plné nádrže (= rozsah)
- BD Blokovací vzdálenost

1. Přejděte na: Nastavení → Označení (Tag) měřicího místa

- 🛏 Zadejte označení zařízení (tag)
- 2. Přejděte na: Nastavení → Jednotky vzdálenosti
  - Zvolte jednotku délky pro výpočet vzdálenosti
- 3. Přejděte na: Nastavení → Kalibrace prázdné nádrže
  - Určete prázdnou vzdálenost "E" (vzdálenost od referenčního bodu "R" k výši minimální hladiny)
- 4. Přejděte na: Nastavení → Kalibrace plné nádrže
  - 🕒 Určete plnou vzdálenost "F" (rozpětí: max. hladina min. hladina)
- 5. Přejděte na: Nastavení → Vzdálenost
  - Zobrazí se aktuálně naměřená vzdálenost "D" od referenčního bodu (spodní okraj příruby / poslední závit senzoru) k dané hladině
- 6. Přejděte na: Nastavení → Hladina
  - Zobrazí se naměřená hodnota výše hladiny "L"
- 7. Přejděte na: Nastavení → Kvalita signálu
  - 🕒 Zobrazí se kvalita signálu analyzovaného odrazu hladiny
- 8. Přejděte na: Nastavení → Potvrdit vzdálenost
  - Za účelem zahájení nahrávání mapy interference odrazů porovnejte zobrazenou vzdálenost se skutečnou hodnotou
- 9. Přejděte na: Nastavení → Koncový bod mapování
  - Tento parametr určuje, do jaké vzdálenosti se má provést záznam nového mapování
- 10. Přejděte na: Nastavení → Aktuální mapování
  - └ Zobrazí se, do jaké vzdálenosti bylo mapování již zaznamenáno.

### 11.3.1 Zobrazení hodnoty pro hladinu v %

V kombinaci Kalibrace plné nádrže s Kalibrace prázdné nádrže a daného 4...20 mA výstupního signálu, hodnotu hladiny pro 4 mA (= prázdná nádrž) a hodnotu hladiny pro 20 mA (= plná nádrž) lze vyčíslit přímo v použité jednotce délky.

Kalibrace plné nádrže lze použít pro výpočet standardizovaného signálu, který je úměrný k výši hladiny, např. hladina 0...100 %. Obě základní hodnoty 0 % a 100 % mohou být střídavě přiřazovány přímo k analogovým výstupním hodnotám 4 mA a 20 mA.

| Х  | Hladina v m              | Y  | Výstupní signál v % |
|----|--------------------------|----|---------------------|
| X1 | 0,00 m (0,00 ft)         | Y1 | 0 %                 |
| X2 | Hodnota F (= plná nádrž) | Y2 | 100 %               |

#### Konfigurace pomocí SmartBlue

Přejděte na: Hlavní nabídka → Nastavení → Rozšířené nastavení → Typ linearizace
 Vyberte tabulku pro typ linearizace

2. Vyberte linearizační tabulku

- 3. X1 = určete výši hladiny v metrech/stopách pro 0 %
- 4. X2 = určete výši hladiny v metrech/stopách pro 100 %
- 5. Aktivujte linearizační tabulku

### 11.4 Přístup k údajům – zabezpečení

#### 11.4.1 Uzamykání softwaru pomocí přístupového kódu ve SmartBlue

Konfigurační data lze ochránit před přepsáním pomocí přístupového kódu (uzamknutí pomocí softwaru).

► Jděte na: Nastavení → Rozšířené nastavení → Správa → Správa1 → Vytvořte přístupový kód → Potvrdit přístupový kód

Zadaný kód musí být jiný než "0000" a naposledy použitý kód pro odblokování.

Jakmile je přístupový kód definován, lze zařízení chráněná proti zápisu přepnout do režimu údržby pouze po zadání přístupového kódu do parametr **Zadejte přístupový kód**. Pokud není změněno tovární nastavení, nebo v případě, že je zadáno "0000", zařízení se nachází v režimu údržby a jeho konfigurační údaje tedy **nejsou** chráněny proti zápisu a lze je kdykoli změnit.

### 11.4.2 Odemykání pomocí SmartBlue

► Jděte na: Nastavení → Rozšířené nastavení → Zugriffsrechte Bediensoftware → Zadejte přístupový kód

### 11.4.3 Bezdrátová technologie Bluetooth®

## Při přenosu signálu pomocí bezdrátové technologie Bluetooth® se používá metoda kódování, kterou testoval Fraunhoferův institut (nezávislá organizace).

- Bez použití aplikace SmartBlue App není přístroj přes bezdrátovou technologii Bluetooth<sup>®</sup> viditelný.
- Je navázáno pouze jedno připojení typu "point-to-point" mezi jedním senzorem a jedním chytrým telefonem nebo tabletem.
- Rozhraní bezdrátové technologie *Bluetooth*<sup>®</sup> lze deaktivovat v aplikaci SmartBlue.

#### Deaktivujte rozhraní bezdrátové technologie Bluetooth<sup>®</sup>.

- ▶ Přejděte na: Nastavení  $\rightarrow$  Komunikace  $\rightarrow$  Nastavení Bluetooth  $\rightarrow$  Funkce Bluetooth
  - └ Vypněte rozhraní bezdrátové technologie *Bluetooth*<sup>®</sup>. V poloze "vypnuto" (off) se deaktivuje vzdálený přístup pomocí aplikace.

#### Opětovně aktivujte rozhraní bezdrátové technologie Bluetooth®.

Pokud bylo rozhraní bezdrátové technologie *Bluetooth*<sup>®</sup> deaktivováno, lze jej opětovně aktivovat pouze po provedení následující sekvence obnovení:

- 1. Připojte zařízení k napájení.
- 2. V tomto časovém úseku je možné pomocí aplikace SmartBlue opětovně aktivovat FMR10 rozhraní bezdrátové technologie *Bluetooth*<sup>®</sup>.
- **3.** Přejděte na: Nastavení  $\rightarrow$  Komunikace  $\rightarrow$  Nastavení Bluetooth  $\rightarrow$  Funkce Bluetooth
  - Zapněte rozhraní bezdrátové technologie *Bluetooth®*. V poloze "zapnuto" (on) dochází k povolení vzdáleného přístupu pomocí aplikace.

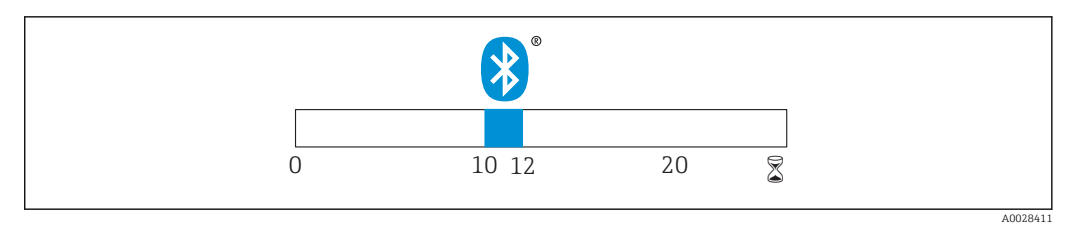

🖻 23 Časová osa pro sekvenci obnovení – bezdrátová technologie Bluetooth®, čas v minutách

### 12 Diagnostika, vyhledávání a odstraňování závad

### 12.1 Vyhledávání a odstraňování závad – všeobecně

### 12.2 Všeobecné chyby

| Chyba                                               | Možná příčina                                                    | Náprava                                                                                     |  |
|-----------------------------------------------------|------------------------------------------------------------------|---------------------------------------------------------------------------------------------|--|
| Zařízení nereaguje.                                 | Napájecí napětí neodpovídá hodnotě<br>uvedené na typovém štítku. | Použijte správné napětí.                                                                    |  |
|                                                     | Polarita napájecího napětí není<br>správná.                      | Opravte polaritu.                                                                           |  |
|                                                     | Připojovací kabely se nedotýkají<br>svorek.                      | Zkontrolujte připojení kabelů a v případě potřeby je opravte.                               |  |
| Zařízení neměří správně.                            | Chyba nastavení                                                  | <ul> <li>Zkontrolujte a opravte nastavení parametrů.</li> <li>Proveďte mapování.</li> </ul> |  |
| Linearizovaná výstupní<br>hodnota není důvěryhodná. | Chyba linearizace                                                | SmartBlue: Zkontrolujte linearizační<br>tabulku.                                            |  |
| Přes aplikaci SmartBlue není<br>zařízení přístupné. | Žádné připojení Bluetooth                                        | Na chytrém telefonu nebo tabletu<br>povolte funkci Bluetooth.                               |  |
|                                                     |                                                                  | Funkce Bluetooth senzoru je<br>deaktivována, proveďte sekvenci<br>obnovení.                 |  |
|                                                     |                                                                  | Zařízení je již propojeno s jiným chytrým telefonem/tabletem.                               |  |
| Přihlášení přes SmartBlue<br>není možné.            | Zařízení je uváděno do provozu poprvé.                           | Zadejte výchozí heslo (sériové číslo<br>zařízení) a proveďte změnu.                         |  |
| Zařízení nelze pomocí                               | Bylo zadáno nesprávné heslo.                                     | Zadejte správné heslo.                                                                      |  |
| аршкасе SmartBlue<br>provozovat.                    | Zapomenuté heslo                                                 | Kontaktujte službu společnosti Endress<br>+Hauser.                                          |  |

### 12.3 Diagnostická událost

#### 12.3.1 Diagnostická událost v ovládacím nástroji

Pokud je v zařízení přítomna nějaká diagnostická událost, stavový signál se objeví v ovládacím nástroji jako levý horní status současně s příslušným symbolem pro úroveň události v souladu s NAMUR NE 107:

- Závada (F)
- Kontrola funkce (C)
- Mimo specifikaci (S)
- Požadavek na údržbu (M)

#### Vyvolání informací o nápravě

1. Přejděte na nabídka Diagnostika.

- Pod parametr Aktuální diagnostika se zobrazuje diagnostická událost společně s textem k dané události
- 2. Na pravé straně displeje podržte kurzor nad parametr Aktuální diagnostika.
  - ← Objeví se plovoucí nápověda s informacemi o nápravě pro diagnostickou událost.

### 12.4 Seznam diagnostických událostí

| Diagnostické<br>číslo | Stručný text                        | Opravná akce                                                                                                    | Stavový signál<br>[z výroby] | Diagnostické<br>chování<br>[z výroby] |
|-----------------------|-------------------------------------|----------------------------------------------------------------------------------------------------|------------------------------|---------------------------------------|
| Diagnostika elekt     | roniky                              |                                                                                                    |                              |                                       |
| 270                   | Závada hlavní<br>elektroniky        | Vyměňte přístroj                                                                                                    | F                            | Alarm                                 |
| 271                   | Závada hlavní<br>elektroniky        | <ol> <li>Restartujte zařízení</li> <li>Pokud přetrvává, vyměňte<br/>přístroj</li> </ol>                                                  | F                            | Alarm                                 |
| 272                   | Závada hlavní<br>elektroniky        | <ol> <li>Restartujte zařízení</li> <li>Zkontrolujte v okolí silná<br/>EMC pole</li> <li>Pokud přetrvává, vyměňte<br/>přístroj</li> </ol> | F                            | Alarm                                 |
| 283                   | Obsah paměti                        | <ol> <li>Přeneste data nebo<br/>restartujte přístroj</li> <li>Kontaktujte servisní<br/>středisko</li> </ol>                              | F                            | Alarm                                 |
| Diagnostika konfi     | gurace                              |                                                                                                    |                              |                                       |
| 410                   | Přenos dat                          | <ol> <li>Zkontrolujte připojení</li> <li>Zkuste přenos dat znovu</li> </ol>                                                              | F                            | Alarm                                 |
| 411                   | Nahrávání/<br>stahování aktivní     | Nahrávání/stahování je aktivní,<br>vyčkejte prosím                                                                                       | С                            | Warning                               |
| 435                   | Linearizace                         | Zkontrolujte linearizační<br>tabulku                                                                                                    | F                            | Alarm                                 |
| 438                   | Soubor dat                          | <ol> <li>Zkontrolujte soubor dat</li> <li>Zkontrolujte nastavení</li> <li>Nahrajte nové nastavení</li> </ol>                             | М                            | Warning                               |
| 441                   | Proudový výstup 1                   | <ol> <li>Zkontrolujte proces</li> <li>Zkontrolujte nastavení<br/>proudového výstupu</li> </ol>                                           | S                            | Warning                               |
| 491                   | Simulace<br>proudového výstupu<br>1 | Vypněte simulaci                                                                                                    | С                            | Warning                               |

| Diagnostické<br>číslo | Stručný text            | Opravná akce                                                                          | Stavový signál<br>[z výroby] | Diagnostické<br>chování<br>[z výroby] |
|-----------------------|-------------------------|---------------------------------------------------------------------------------------|------------------------------|---------------------------------------|
| 585                   | Simulace<br>vzdálenosti | Vypněte simulaci                                                                      | С                            | Warning                               |
| 586                   | Záznam mapování         | Záznam mapy,<br>čekejte prosím.                                                       | С                            | Warning                               |
| Diagnostika proce     | esu                     |                                                                                       | •                            |                                       |
| 801                   | Nízká úroveň<br>energie | Zvyšte napájecí napětí.                                                               | S                            | Warning                               |
| 825                   | Provozní teplota        | <ol> <li>Zkontrolujte teplotu okolí</li> <li>Zkontrolujte procesní teplotu</li> </ol> | S                            | Warning                               |
| 941                   | Ztráta echa             | Zkontrolujte parametr 'Citlivost                                                      | S                            | Warning                               |
| 941                   | Ztráta echa             | vyhodnoceni'                                                                          | F                            | Alarm                                 |

### 13 Údržba

Na zařízení není potřeba provádět žádnou zvláštní údržbu.

### 13.1 Čištění zvenku

Při čištění zařízení zvenku používejte vždy takové čisticí prostředky, které neporušují jeho povrch či těsnění.

### 13.2 Těsnění

Procesní těsnění senzoru (na procesním připojení) by mělo být pravidelně měněno. Interval mezi výměnami závisí na četnosti čisticích cyklů, teplotě čištění a teplotě média.

### 14 Opravy

### 14.1 Všeobecné poznámky

#### 14.1.1 Koncepce oprav

Koncept oprav Endress+Hauser je navržen tak, že opravy je možné provádět pouze formou výměny zařízení.

### 14.1.2 Výměna zařízení

Poté, co bylo zařízení vyměněno, je třeba znovu nastavit parametry. Rovněž může být potřeba opětovně provést potlačení rušivých odrazů nebo linearizaci.

### 14.1.3 Zpětné zasílání

V případě, že bylo objednáno či dodáno špatné zařízení, měřicí zařízení musí být vráceno. Jako společnost, které byl udělen certifikát ISO, a také z důvodu právních předpisů je společnost Endress+Hauser při nakládání s vrácenými produkty, které byly v kontaktu s médiem, povinna dodržet určité postupy. Aby se zaručilo bezpečné, rychlé a profesionální vrácení zařízení k výrobci, seznamte se s postupem a podmínkami pro vracení zařízení, jež jsou uvedeny na internetových stránkách společnosti Endress+Hauser na adrese http://www.endress.com/support/return-material.

### 14.1.4 Likvidace

Budete-li zařízení likvidovat, třiďte a recyklujte části zařízení podle materiálu, z jakého jsou vyrobeny.

### 15 Příslušenství

### 15.1 Přehled

Příslušenství specifická podle daného zařízení

| Příslušenství                                  | Popis                                                                                                    | Objednací číslo |
|------------------------------------------------|----------------------------------------------------------------------------------------------------|-----------------|
| Ochranná stříška proti<br>povětrnostním vlivům | Materiál: PVDF<br>Senzor není kompletně přikryt.                                                                              | 52025686        |
| Pojistná matice G 1-1/2                        | Vhodná pro použití u zařízení s procesním připojením<br>G 1-1/2 a MNPTC 1-1/2.<br>Materiál: PC                                | 52014146        |
| Ochranná trubka proti zaplavení                | Materiál: metalizovaná PBT-PC                                                                                                 | 71325090        |
| Montážní držák, nastavitelný                   | Sestává z následujícího:<br>Montážní držák: 316 (1.4404)<br>Úhlový držák: 316L (1.4404)<br>Šrouby: A4<br>Přídržné kroužky: A4 | 71325079        |

Příslušenství specifické podle daného zařízení – příruby

| Příslušenství | Popis           | Objednací číslo                                             |  |  |
|---------------|-----------------|-------------------------------------------------------------|--|--|
| Příruby       | Materiál: různý | Podrobnosti jsou uvedeny v technických informacích TIO0426F |  |  |

#### Součásti systému

| Příslušenství | Název                                                                                                    | Referenční                                                                                         |
|---------------|----------------------------------------------------------------------------------------------------|----------------------------------------------------------------------------------------------------|
| RMA42         | Digitální procesní převodník pro monitorování<br>a zobrazování naměřených analogových hodnot                                                                                                | Podrobnosti jsou uvedeny<br>v technických informacích<br>TIO0150R a v návodu k obsluze<br>BA00287R |
| RIA452        | Digitální procesní měřič RIA452 s panelovým krytem<br>pro monitorování a zobrazování naměřených<br>analogových hodnot s funkcemi kontroly čerpadla,<br>dávkovými funkcemi a výpočtu průtoku | Podrobnosti jsou uvedeny<br>v technických informacích TI113R<br>a v návodu k obsluze BA00254R      |
| HAW562        | Svodič přepětí pro DIN lištu podle IEC 60715, který se<br>používá k ochraně elektronických komponent před<br>zničením v důsledku přepětí                                                    | Podrobnosti jsou uvedeny<br>v technických informacích<br>TIO1012K                                  |

Ohledně vhodného doplňkového příslušenství viz technická informace TI01267F (FMR20)

### 16 Menu obsluhy

### 16.1 Přehled menu obsluhy (SmartBlue)

Navigace

🗟 🗐 Menu obsluhy

| Hlavní nabídka |             |                    |                                       |                               |        |
|----------------|-------------|--------------------|---------------------------------------|-------------------------------|--------|
|                | ▶ Nastavení |                    |                                       |                               | → 🗎 41 |
|                |             | ► Základní nastave | ení                                   |                               |        |
|                |             |                    |                                       | ]                             |        |
|                |             |                    | Označení (Tag) měř                    | icího místa                   | → 🗎 41 |
|                |             |                    | Jednotky vzdálenost                   | i                             | → 🗎 41 |
|                |             |                    | Kalibrace prázdné n                   | ádrže                         | → 🗎 41 |
|                |             |                    | Kalibrace plné nádra                  | že                            | → 🖺 41 |
|                |             |                    | Vzdálenost                            |                               | → 🖺 42 |
|                |             |                    | Hladina                               |                               | → 🗎 42 |
|                |             |                    | Kvalita signálu                       |                               | → 🗎 42 |
|                |             | ► Mapování         |                                       |                               |        |
|                |             |                    | Potvrdit vzdálenost                   |                               | → 🗎 43 |
|                |             |                    | Koncový bod mapov                     | ání                           | → 🗎 43 |
|                |             |                    | Aktuální mapování                     |                               | → 🗎 43 |
|                |             | ► Rozšířené nastav | vení                                  | ]                             | → 🗎 44 |
|                |             |                    | <ul> <li>Nástroje pro přís</li> </ul> | stupová práva                 |        |
|                |             |                    |                                       | Nástroje pro přístupová práva | → 🖺 44 |
|                |             |                    |                                       | Zadejte přístupový kód        | → 🖺 44 |
|                |             |                    | ► Rozšířená nastav                    | vení                          |        |
|                |             |                    |                                       | Citlivost vyhodnocení         | → 🗎 44 |
|                |             |                    |                                       | Rychlost změny                | → 🖺 45 |

| Citlivost prvního echa      | → 🗎 45 |
|-----------------------------|--------|
| Režim výstupu               | → 🖺 45 |
| Blokovací vzdálenost        | → 🖺 46 |
| Korekce hladiny             | → 🗎 46 |
| Vyhodnocení vzdálenosti     | → 🗎 46 |
| ► Bezpečnostní nastavení    | → 🗎 48 |
| Zpoždění ztráty echa        | → 🗎 48 |
| Diagnostika při ztrátě echa | → 🗎 48 |
| Proudový výstup             | → 🗎 49 |
| Výstupní proud              | → 🖺 49 |
| Tlumení výstupu             | → 🖺 49 |
| Proudová lupa               | → 🖺 49 |
| Hodnota 4 mA                | → 🗎 50 |
| Hodnota 20 mA               | → 🗎 50 |
| Dostavení                   | → 🗎 50 |
| Dostavení 20 mA             | → 🗎 51 |
| Dostavení 4 mA              | → 🗎 51 |
| ► Správa                    | → 🗎 52 |
| ► Správa 1                  |        |
| Vytvořte přístupový kód     | → 🗎 52 |
| Potyrdit přístupový kód     | → 🖻 52 |
|                             |        |
| Keset pristroje             | → 🗄 52 |
| ► Správa 2                  |        |
| Volný prostor speciál       | → 🗎 53 |

|   |               | ► Linearizační tab | oulka               | ]               |        |
|---|---------------|--------------------|---------------------|-----------------|--------|
|   |               |                    | Jednotky vzdálenost | ti              | → 🗎 41 |
|   |               |                    | Typ linearizace     |                 | → 🗎 47 |
|   |               |                    | Linearizovaná hladi | na              | → 🗎 47 |
|   |               | ► Komunikace       |                     | ]               | → 🗎 54 |
|   |               |                    | ► Nastavení Bluet   | ooth            | → 🗎 54 |
|   |               |                    |                     | Režim Bluetooth | → 🗎 54 |
|   | ► Diagnostika |                    |                     |                 | → 🗎 55 |
|   |               | ► Diagnostika      |                     | ]               | → 🗎 55 |
|   |               |                    | Aktuální diagnostik | a               | → 🗎 55 |
|   |               |                    | Předchozí diagnosti | ka              | → 🗎 55 |
|   |               |                    | Mažu poslední diag  | nostiku         | → 🗎 55 |
|   |               |                    | Kvalita signálu     |                 | → 🖺 42 |
|   |               | ► Informace o přís | stroji              | ]               | → 🗎 57 |
|   |               |                    | Název přístroje     |                 | → 🗎 57 |
|   |               |                    | Verze firmwaru      |                 | → 🗎 57 |
|   |               |                    | Rozšířený objednaci | í kód 1         | → 🗎 57 |
|   |               |                    | Rozšířený objednaci | í kód 2         | → 🗎 57 |
|   |               |                    | Rozšířený objednaci | í kód 3         | → 🗎 57 |
|   |               |                    | Objednací kód       |                 | → 🗎 58 |
|   |               |                    | Sériové číslo       |                 | → 🗎 58 |
|   |               |                    | Verze ENP           |                 | → 🗎 58 |
|   |               | ► Simulace         |                     |                 | → 🗎 59 |
|   |               |                    | Simulace            |                 | → 🗎 59 |
| 1 |               |                    |                     |                 |        |

| Hodnota proudového výstupu 1 | → 🗎 59 |  |
|------------------------------|--------|--|
| Hodnota procesní veličiny    | → 🗎 59 |  |

### 16.2 Nabídka "Nastavení"

Navigace 🛛 Nastavení

A Označení (Tag) měřicího místa Navigace Nastavení → Tag měř. místa Popis Zadejte jedinečný název měřicího místa pro jeho snadnou identifikace v rámci technologie. Nastavení z výroby EH FMR10 ####### (posledních 7 číslic sériového čísla zařízení) Ê Jednotky vzdálenosti Navigace Nastavení → Jednotky vzdál. Popis Použity pro základní kalibraci (Prázdný / Plný). Jednotka SI Výběr Jednotka US ft m Nastavení z výroby m Kalibrace prázdné nádrže Â Navigace Nastavení → Kalib.práz.nádr. Popis Vzdálenost mezi procesním připojením a minimální hladinou (0%). Uživatelské zadání 0,0...5 m 5 m Nastavení z výroby æ Kalibrace plné nádrže

| Navigace           |        | Nastavení → Kalib.plné nádr.                                    |
|--------------------|--------|-----------------------------------------------------------------|
| Popis              | Vzdále | enost mezi minimální hladinou (0%) a maximální hladinou (100%). |
| Uživatelské zadání | 0,05   | m                                                               |

| Nastavení z výroby   | 4,8 m                                                                                                    |  |
|----------------------|----------------------------------------------------------------------------------------------------|--|
| Vzdálenost           |                                                                                                    |  |
| Navigace             | □ Nastavení $\rightarrow$ Vzdálenost                                                                                                    |  |
| Popis                | Zobrazí se aktuálně naměřená vzdálenost "D" od referenčního bodu (spodní okraj příruby /<br>poslední závit senzoru) k dané hladině.                                                                                                    |  |
| Uživatelské rozhraní | 0,05 m                                                                                                    |  |
| Hladina              |                                                                                                    |  |
| Navigace             | □ Nastavení → Hladina                                                                                                    |  |
| Popis                | Zobrazení měřené hladiny L (před linearizací). Jednotky jsou definovány v parametru<br>Jednotky vzdálenosti.                                                                                                    |  |
| Uživatelské rozhraní | –99 999,9200 000,0 m                                                                                                    |  |
| Nastavení z výroby   | 0,0 m                                                                                                    |  |
| Kvalita signálu      |                                                                                                    |  |
| Navigace             | □ Nastavení → Kvalita signálu                                                                                                    |  |
| Popis                | Zobrazení kvality signálu odraženého od hladiny. Význam zobrazených možností - Silný:<br>Vyhodnocený odraz překračuje práh o min. 10 dBStřední: Vyhodnocený odraz překračuje<br>práh o min. 5 dBSlabý: Vyhodnocený odraz překračuje práh o méně než 5 dBBez<br>signálu: Přístroj nenašel použitelný odraz. Kvalita signálu v tomto parametru je vždy<br>vztažena na právě vyhodnocovaný odraz, ať už od hladiny nebo dna nádrže. V případě<br>ztráty signálu (Kvalita signálu = Bez signálu) přístroj vydá následující chybové hlášení:<br>Diagnostika ztráta signálu = Výstraha (tovární nastavení) nebo Alarm, pokud byla v<br>Diagnostika ztráta signálu zvolena jiná možnost. |  |
| Uživatelské rozhraní | <ul> <li>Silný</li> <li>Střední</li> <li>Slabý</li> <li>Bez signálu</li> </ul>                                                                                                    |  |

| Potvrdit vzdálenost | Â                                                                                                    |
|---------------------|----------------------------------------------------------------------------------------------------|
| Navigace            | □ Nastavení $\rightarrow$ Potvrdit vzdál.                                                                                                    |
| Popis               | Odpovídá měřená vzdálenost skutečné vzdálenosti? Zvolte jednu z následujících možností:<br>Ruční mapování Zvolte, pokud má být rozsah mapování definován manuálně v parametru<br>Koncový bod mapování. Porovnání skutečné a měřené vzdálenosti není v tomto případě<br>potřeba Vzdálenost v pořádku Zvolte, pokud měřená vzdálenost odpovídá skutečné<br>vzdálenosti. Přístroj pak provede mapování Vzdálenost neznámá Zvolte, pokud nelze<br>určit skutečnou vzdálenost. Při této volbě nelze provést mapování Tovární mapování<br>Zvolte, pokud má být současná mapa (pokud existuje) vymazána. Přístroj aktivuje<br>mapovací křivku nahranou ve výrobě a vrátí se na parametr Potvrdit vzdálenost. Je možné<br>provést nové mapování. |
| Výběr               | <ul> <li>Ruční mapování</li> <li>Vzdálenost v pořádku</li> <li>Vzdálenost neznámá</li> <li>Tovární mapování</li> </ul>                                                                                                    |
| Nastavení z výroby  | Vzdálenost neznámá                                                                                                    |

| Koncový bod mapování |                                                                                                    | A |
|----------------------|----------------------------------------------------------------------------------------------------|---|
| Navigace             | □ Nastavení $\rightarrow$ Koncový bod mapy                                                                                                    |   |
| Popis                | Tento parametr definuje, do jaké vzdálenosti má být provedeno nové mapování.<br>Vzdálenost je měřena od referenčního bodu, tzn. od spodní hrany příruby nebo senzoru |   |
| Uživatelské zadání   | 020 m                                                                                                    |   |
| Nastavení z výroby   | 0 m                                                                                                    |   |
|                      |                                                                                                    |   |
| Aktuální mapování    |                                                                                                    |   |
| Navigace             | □ Nastavení → Aktuální mapa                                                                                                    |   |
| Popis                | Zobrazení do jaké vzdálenosti je vytvořena aktuální mapa.                                                                                                    |   |

Uživatelské rozhraní 0...100 m

### 16.2.1 Podnabídka "Rozšířené nastavení"

Navigace 🛛 🗐 🖾 Nastavení → Rozšíř.nastavení

| Nástroje pro přístupová práva |                                                                                                    |  |
|-------------------------------|----------------------------------------------------------------------------------------------------|--|
| Navigace<br>Popis             | ■ Nastavení → Rozšíř.nastavení → Nástr.pro příst. Zobrazení autorizace přístupu k parametrům přes ovládací nástroi. |  |
| Uživatelské rozhraní          | <ul> <li>Obsluha</li> <li>Údržba</li> <li>Servis</li> <li>Výroba</li> <li>Vývoj</li> </ul>                          |  |
| Nastavení z výroby            | Údržba                                                                                                    |  |

| Zadejte přístupový kód |                                                                                                    |
|------------------------|----------------------------------------------------------------------------------------------------|
|                        |                                                                                                    |
| Navigace               | □ Nastavení $\rightarrow$ Rozšíř.nastavení $\rightarrow$ Zadej.příst.kód                                                                                                    |
| Popis                  | Za účelem provedení změny z operátora na údržbu je třeba zadat zvláštní přístupový kód<br>zákazníka, který byl definován v parametr <b>Vytvořte přístupový kód</b> . Je-li zadán nesprávný<br>přístupový kód, zařízení zůstává v režimu "Operátor". Jestliže svůj přístupový kód ztratíte,<br>kontaktujte prosím prodejní středisko společnosti Endress+Hauser.                                   |
| Uživatelské zadání     | 09999                                                                                                    |
| Nastavení z výroby     | 0                                                                                                    |
| Citlivost vyhodnocení  | ۵                                                                                                    |
| Navigace               | □ Nastavení $\rightarrow$ Rozšíř.nastavení $\rightarrow$ Citliv. vyhodn.                                                                                                    |
| Popis                  | Výběr citlivosti vyhodnocení Možnost výběru z: - Nízká Pro nízkou citlivost vyhodnocení je<br>rozhodovací křivka vysoká. Rušení, ale také malé malé signály od hladiny, nejsou<br>rozpoznány Střední Rozhodovovací křivka je ve střední oblasti Vysoká Pro vysokou<br>citlivost vyhodnocení je rozhodovací křivka nízká. Malé signály od hladiny, ale také rušení,<br>jsou spolehlivě rozpoznány. |
| Výběr                  | <ul> <li>Nízká</li> <li>Střední</li> <li>Vysoká</li> </ul>                                                                                                    |
| Nastavení z výroby     | Střední                                                                                                    |

| Rychlost změny         |                                                                                                    | ß               |
|------------------------|----------------------------------------------------------------------------------------------------|-----------------|
| Navigace               | □ Nastavení $\rightarrow$ Rozšíř.nastavení $\rightarrow$ Rychlost změny                                                                                                    |                 |
| Popis                  | Volba očekávané rychlosti vyprazdňování nebo plnění u měřené hladiny.                                                                                                    |                 |
| Výběr                  | <ul> <li>Pomalá &lt;10 cm/min.</li> <li>Standardní &lt;1m/min.</li> <li>Rychlá &gt;1m/min.</li> <li>Bez filtru/testu</li> </ul>                                                                                                    |                 |
| Nastavení z výroby     | Standardní <1m/min.                                                                                                    |                 |
| Citlivost prvního echa |                                                                                                    |                 |
| Navigace               | □ Nastavení $\rightarrow$ Rozšíř.nastavení $\rightarrow$ Citliv.prv.echa                                                                                                    |                 |
| Popis                  | Tento parametr popisuje pásmo pro vyhodnocení prvního echa. Je měřen / vypočten ze<br>špičky aktuálního odrazu od hladiny. Možnost výběru z: - Nízká Pásmo pro vyhodnocení<br>prvního echa je velice úzké. Vyhodnocení zůstane déle na nalezeném echu neboli<br>nepřeskočí na jiné echo nebo rušivý signál Střední Pásmo pro vyhodnocení prvního ec<br>má průměrnou šířkuVysoká Pásmo pro vyhodnocení prvního echa je široké. Vyhodnoc<br>přeskočí dříve na jiné echo nebo rušivý signál. | í<br>ha<br>cení |
| Výběr                  | <ul> <li>Nízká</li> <li>Střední</li> <li>Vysoká</li> </ul>                                                                                                    |                 |
| Nastavení z výroby     | Střední                                                                                                    |                 |
| Režim výstupu          |                                                                                                    |                 |
| Navigace               | □ Nastavení $\rightarrow$ Rozšíř.nastavení $\rightarrow$ Režim výstupu                                                                                                    |                 |
| Popis                  | Zvolte ržim výstupu z: Prázdný prostor = je indikován zbývající prostor v nádrži nebo sile<br>nebo Linearizovaná hladina = je zobrazena úroveň hladiny (přesněji linearizovaná hladi<br>pokud byla aktivována linearizace).                                                                                                    | ina,            |

- Výběr Prázdný prostor • Linearizovaná hladina
- Nastavení z výroby Linearizovaná hladina

| Blokovací vzdálenost | බ                                                                                                    |
|----------------------|----------------------------------------------------------------------------------------------------|
| Navigace             | □ Nastavení $\rightarrow$ Rozšíř.nastavení $\rightarrow$ Blok. vzdálenost                                                                                                    |
| Popis                | Zadejte blokovací vzdálenost (BD). V blokovací vzdálenosti nejsou vyhodnocovány žádné<br>signály. Proto lze BD využít k potlačení rušivých signálů v blízkosti antény. Poznámka:<br>Měřicí rozsah se nesmí překrývat s blokovací vzdáleností.                                                                                                    |
| Uživatelské zadání   | 0,05 m                                                                                                    |
| Nastavení z výroby   | Defaultně je přednastavená automatická Blokovací vzdálenost alespoň 0,1 m (0,33 ft). Lze<br>ji však ručně přepsat (je povoleno i 0 m (0 ft).<br>Automatický výpočet Blokovací vzdálenost = Kalibrace prázdné nádrže – Kalibrace plné<br>nádrže – 0,2 m (0,656 ft).<br>Parametr <b>Blokovací vzdálenost</b> se přepočítává podle tohoto vzorce pokaždé, když dojde<br>k zadání nové hodnoty do parametr <b>Kalibrace prázdné nádrže</b> nebo parametr <b>Kalibrace<br/>plné nádrže</b> .<br>Pokud je výsledkem tohoto výpočtu hodnota < 0,1 m (0,33 ft), namísto toho se použije<br>blokovací vzdálenost 0,1 m (0,33 ft). |

| Korekce hladiny                                   |                                                                                                    | æ |
|---------------------------------------------------|----------------------------------------------------------------------------------------------------|---|
| Navigace                                          | □ Nastavení $\rightarrow$ Rozšíř.nastavení $\rightarrow$ Korekce hladiny                                                                                                    |   |
| Popis                                             | Při konstantní chybě měření hladiny je měřená úroveň je korigována touto hodnotou.<br>Korekce hladiny >0: Hladina je zvýšena o tuto hodnotu. Korekce hladiny <0: Hladina je<br>snížena o tuto hodnotu.                     |   |
| Uživatelské zadání                                | –2525 m                                                                                                    |   |
| Nastavení z výroby                                | 0,0 m                                                                                                    |   |
| Popis<br>Uživatelské zadání<br>Nastavení z výroby | Při konstantní chybě měření hladiny je měřená úroveň je korigována touto hodnotou.<br>Korekce hladiny >0: Hladina je zvýšena o tuto hodnotu. Korekce hladiny <0: Hladina je<br>snížena o tuto hodnotu.<br>−2525 m<br>0,0 m |   |

| Vyhodnocení vzdálenosti | Ê                                                                                                    |
|-------------------------|----------------------------------------------------------------------------------------------------|
| Navigace                | □ Nastavení $\rightarrow$ Rozšíř.nastavení $\rightarrow$ Vyhodnoc. vzdál.                                                                                                    |
| Popis                   | Rozšířená oblast hledání signálu. Je obvykle větší než nastavení prázdné nádrže. Pokud je<br>signál nalezen pod prázdnou vzdáleností, 'O' (prázdná) je indikována jako měřená hodnota.<br>Pouze pro signály detekované pod 'Vyhodnocovací vzdálenosť je vydáno poruchové hlášení<br>'Ztráta echa'. Např. měření průtoku na přelivových hranách. |
| Uživatelské zadání      | 020 m                                                                                                    |
| Nastavení z výroby      | 7,5 m                                                                                                    |

| Typ linearizace       |                                                                                                    |
|-----------------------|----------------------------------------------------------------------------------------------------|
| Navigace              | □ Nastavení $\rightarrow$ Rozšíř.nastavení $\rightarrow$ Typ linearizace                                                                                                    |
| Popis                 | <ul> <li>Typy linearizace</li> <li>Význam volitelných možností:</li> <li>Žádná: Hladina v jednotce úrovně hladiny je předána dále bez linearizace. </li> <li>Tabulka: Vztah mezi měřenou hladinou "L" a výstupní hodnotou (objem/průtok/hmotnost) je dán linearizační tabulkou sestávající až z 32 párů hodnot v kombinaci "hladina–objem" nebo "hladina–průtok" nebo "hladina–hmotnost". </li> <li>Poznámka: Pro vytvoření/provedení změn linearizační tabulky prosím otevřete v aplikaci SmartBlue linearizační modul. </li> </ul> |
| Výběr                 | <ul> <li>Žádný</li> <li>Tabulka</li> </ul>                                                                                                    |
| Nastavení z výroby    | Žádný                                                                                                    |
| Linearizovaná hladina |                                                                                                    |

| Navigace             | □ Nastavení $\rightarrow$ Rozšíř.nastavení $\rightarrow$ Lineariz.hladina |
|----------------------|---------------------------------------------------------------------------|
| Popis                | Aktuálně měřená hladina.                                                  |
| Uživatelské rozhraní | Číslo s pohyblivou čárkou a znaménkem                                     |

A

#### Podnabídka "Bezpečnostní nastavení"

Navigace 🛛 🗐 🗐 Nasta

Image: Bastavení → Rozšíř.nastavení → Bezp. nastav.

| Zpoždění ztráty echa |                                                                                                    |  |
|----------------------|----------------------------------------------------------------------------------------------------|--|
| Navigace             | □ Nastavení → Rozšíř.nastavení → Bezp. nastav. → Zpož.ztráty echa                                                                                                    |  |
| Popis                | Udává časové zpoždění v případě ztráty echa. Po ztrátě echa přístroj nejdříve čeká po dobu<br>definovanou v tomto parametru než spustí reakci zadanou v Diagnostice při ztrátě echa. Tc<br>umožní vyloučit výpadky měření způsobené krátkodobým rušením. |  |
| Uživatelské zadání   | 0600 s                                                                                                    |  |
| Nastavení z výroby   | 300 s                                                                                                    |  |

### Diagnostika při ztrátě echa

| Navigace           |                 | Nastavení → Rozšíř.nastavení → Bezp. nastav. → Diag.ztráta echa                        |
|--------------------|-----------------|----------------------------------------------------------------------------------------|
| Popis              | V tom           | to parametru lze nastavit, jestli je v případě ztráty echa vydána výstraha nebo alarm. |
| Výběr              | ■ Var<br>■ Alai | ování<br>m                                                                             |
| Nastavení z výroby | Varov           | ání                                                                                    |

### Podnabídka "Proudový výstup"

Navigace $\ensuremath{\boxtimes}\xspace$ Nastavení  $\rightarrow$  Rozšíř.nastavení  $\rightarrow$  Proud.výst.

| Výstupní proud       |                                                                                                    |      |  |  |  |  |
|----------------------|----------------------------------------------------------------------------------------------------|------|--|--|--|--|
| Navigace             | □ Nastavení → Rozšíř.nastavení → Proud.výst. → Výstup. proud                                                                                                    |      |  |  |  |  |
| Popis                | Zobrazení aktuální vypočtené hodnoty výstupního proudu.                                                                                                    |      |  |  |  |  |
| Uživatelské rozhraní | 3,5922,5 mA                                                                                                    |      |  |  |  |  |
| Tlumení výstupu      |                                                                                                    |      |  |  |  |  |
| Navigace             | □ Nastavení → Rozšíř.nastavení → Proud.výst. → Tlum. výstupu                                                                                                    |      |  |  |  |  |
| Popis                | Definuje časovou konstantu τ pro tlumení proudového výstupu. V tomto parametru je<br>definována časová konstanta τ, která exponenciálním zpožděním ovlivňuje kolísání<br>měřené hodnoty na proudovém výstupu. Při malé konstantě proudový výstup reaguje na<br>změny měřené hodnoty okamžitě. S větší konstantou je reakce proudového výstupu více<br>zpožděná. Při τ = 0 není použito žádné tlumení. |      |  |  |  |  |
| Uživatelské zadání   | 0,0300 s                                                                                                    |      |  |  |  |  |
| Nastavení z výroby   | 1,0 s                                                                                                    |      |  |  |  |  |
| Proudová lupa        |                                                                                                    |      |  |  |  |  |
| Navigace             | □ Nastavení $\rightarrow$ Rozšíř.nastavení $\rightarrow$ Proud.výst. $\rightarrow$ Proudová lupa                                                                                                    |      |  |  |  |  |
| Popis                | Použitím funkce proudové lupy je možné přiřadit část měřicího rozsahu k výstupnímu<br>proudu 420 mA. Tato část je definována hodnotami pro 4 a 20 mA. Bez proudové lup<br>k proudovému výstupu 420 mA přiřazen celý měřicí rozsah 0100%.                                                                                                    | y je |  |  |  |  |
| Výběr                | <ul><li>Vypnuto</li><li>Zapnuto</li></ul>                                                                                                    |      |  |  |  |  |
| Nastavení z výroby   | Vypnuto                                                                                                    |      |  |  |  |  |

| Hodnota 4 mA       |                                                                                                    | A            |  |  |  |  |
|--------------------|----------------------------------------------------------------------------------------------------|--------------|--|--|--|--|
|                    |                                                                                                    |              |  |  |  |  |
| Navigace           | □ Nastavení → Rozšíř.nastavení → Proud.výst. → Hodnota 4 mA                                                                                                    |              |  |  |  |  |
| Popis              | Hodnota pro 4 mA při zapnuté proudové lupě. Poznámka: Pokud je hodnota pro 20 mA<br>menší než pro 4 mA je proudový výstup invertován. Znamená to snižování výstupního<br>proudu se zvětšující se měřenou hodnotou.                                                                                                    |              |  |  |  |  |
| Uživatelské zadání | Číslo s pohyblivou čárkou a znaménkem                                                                                                    |              |  |  |  |  |
| Nastavení z výroby | 0 m                                                                                                    |              |  |  |  |  |
| Hodnota 20 mA      |                                                                                                    | A            |  |  |  |  |
| Navigace           | □ Nastavení → Rozšíř.nastavení → Proud.výst. → Hodnota 20 mA                                                                                                    |              |  |  |  |  |
| Popis              | Hodnota pro 20 mA při zapnuté proudové lupě. Poznámka: Pokud je hodnota pro 20 m<br>menší než pro 4 mA je proudový výstup invertován. Znamená to snižování výstupního<br>proudu se zvětšující se měřenou hodnotou.                                                                                                    | Ą            |  |  |  |  |
| Uživatelské zadání | Číslo s pohyblivou čárkou a znaménkem                                                                                                    |              |  |  |  |  |
| Nastavení z výroby | 5 m                                                                                                    |              |  |  |  |  |
| Dostavení          |                                                                                                    |              |  |  |  |  |
| Navigace           | □ Nastavení $\rightarrow$ Rozšíř.nastavení $\rightarrow$ Proud.výst. $\rightarrow$ Dostavení                                                                                                    |              |  |  |  |  |
| Popis              | Volba pro dostavení proudového výstupu. Dostavení lze použít pro kompenzaci odchylky<br>proudového výstupu (může být způsobena dlouhým např. kabelem nebo připojenou Ex<br>bariérou). Postup při dostavení: 1. Zvolte Dostavení = 4 mA. 2. Změřte kalibrovaným<br>multimetrem výstupní proud. Pokud není 4 mA: vložte změřenou hodnotu do parametru<br>Dostavení 4 mA. 3. Zvolte Dostavení = 20 mA. 4. Změřte kalibrovaným multimetrem<br>výstupní proud. Pokud není 20 mA: vložte změřenou hodnotu do parametru<br>Dostavení 4 mA. 5. Zvolte Dostavení = 20 mA. 4. Změřte kalibrovaným multimetrem<br>výstupní proud. Pokud není 20 mA: vložte změřenou hodnotu do parametru Dostavení 2<br>mA. 5. Zvolte Dostavení = Vypočítat. Přístroj vypočte noý rozsah proudového výstupu a<br>uloží do paměti RAM. | ,<br>1<br>20 |  |  |  |  |
| Výběr              | <ul> <li>Vypnuto</li> <li>4 mA</li> <li>20 mA</li> <li>Vypočítat</li> <li>Reset</li> </ul>                                                                                                    |              |  |  |  |  |
| Nastavení z výroby | Vypnuto                                                                                                    |              |  |  |  |  |

| Dostavení 20 mA    |                                                                                                    | Ê |
|--------------------|----------------------------------------------------------------------------------------------------|---|
| Navigace           | □ Nastavení $\rightarrow$ Rozšíř.nastavení $\rightarrow$ Proud.výst. $\rightarrow$ Dostavení 20 mA                                                    |   |
| Popis              | Zadejte horní hodnotu pro dostavení (okolo 20 mA). Po zadání této hodnoty: Zvolte<br>Dostavení = Vypočítat. Spustí se rekalibrace proudového výstupu. |   |
| Uživatelské zadání | 18,022,0 mA                                                                                                    |   |
| Nastavení z výroby | 20,0 mA                                                                                                    |   |
| Dostavení 4 mA     |                                                                                                    |   |
| Navigace           | □ Nastavení $\rightarrow$ Rozšíř.nastavení $\rightarrow$ Proud.výst. $\rightarrow$ Dostavení 4 mA                                                     |   |
| Popis              | Zadejte dolní hodnotu pro dostavení (okolo 4 mA). Po zadání této hodnoty: Zvolte<br>Dostavení = Vypočítat. Spustí se rekalibrace proudového výstupu.  |   |
| Uživatelské zadání | 3,05,0 mA                                                                                                    |   |
| Nastavení z výroby | 4,0 mA                                                                                                    |   |

### Podnabídka "Správa"

Navigace

Image: Base of the second second

| Vytvořte přístupový kód | 8                                                                                                    |
|-------------------------|----------------------------------------------------------------------------------------------------|
| Navigace                | □ Nastavení $\rightarrow$ Rozšíř.nastavení $\rightarrow$ Správa $\rightarrow$ Vytvoř.příst.kód                                                                                                    |
| Popis                   | Definujte přístupový kód pro změnu provozního režimu přístroje. Pokud není změněno<br>tovární nastavení nebo je zadán kód 0000, pracuje přístroj v režimu údržby bez ochrany<br>proti zápisu a je možné kdykoli změnit konfigurační data přístroje. Pokud byl definován<br>přístupový kód, je možné přístroj chráněný proti zápisu přepnout do režimu údržby pouze<br>zadáním přístupového kódu v paramteru Zadejte přístupový kód. Nový přístupový kód je<br>platný pouze v případě, že byl potvrzen v parametru Potvrdit přístupový kód. Pokud ztratíte<br>přístupový kód, kontaktujte, prosím, vaše obchodní středisko Endress+Hauser. |
| Uživatelské zadání      | 09999                                                                                                    |
| Nastavení z výroby      | 0                                                                                                    |
| Potvrdit přístupový kód | 8                                                                                                    |
| Navigace                | □ Nastavení $\rightarrow$ Rozšíř.nastavení $\rightarrow$ Správa $\rightarrow$ Potvrdit kód                                                                                                    |
| Popis                   | Zadejte znovu definovaný přístupový kód pro potvrzení.                                                                                                    |
| Uživatelské zadání      | 09999                                                                                                    |
| Nastavení z výroby      | 0                                                                                                    |
| Reset přístroje         | Â                                                                                                    |
| Navigace                | □ Nastavení $\rightarrow$ Rozšíř.nastavení $\rightarrow$ Správa $\rightarrow$ Reset přístroje                                                                                                    |
| Popis                   | Reset nastavení přístroje - kompletně nebo po částech - na definovaný stav.                                                                                                    |
| Výběr                   | <ul><li>Zrušit</li><li>Na výchozí tovární nastavení</li></ul>                                                                                                    |
| Nastavení z výroby      | Zrušit                                                                                                    |

| Volný prostor speciál | 8                                                                                                    |
|-----------------------|----------------------------------------------------------------------------------------------------|
| Navigace              | □ Nastavení $\rightarrow$ Rozšíř.nastavení $\rightarrow$ Správa $\rightarrow$ Volný prostor                |
| Popis                 | Zapíná / vypíná volbu volný prostor. Poznámka: Po změně režimu je nutné nahrát novou<br>uživatelskou mapu. |
| Výběr                 | <ul><li>Vypnuto</li><li>Zapnuto</li></ul>                                                                  |
| Nastavení z výroby    | Vypnuto                                                                                                    |

|                    | 16.2.2 Podna                                                     | abídka                     | "Komunikace"                                                                                                    |
|--------------------|------------------------------------------------------------------|----------------------------|----------------------------------------------------------------------------------------------------|
|                    | Navigace                                                         | 88                         | Nastavení → Komunikace                                                                                                    |
|                    |                                                                  |                            |                                                                                                    |
|                    | Podnabídka "Nast                                                 | tavení B                   | luetooth"                                                                                                    |
|                    | Navigace                                                         | 8 8                        | Nastavení $\rightarrow$ Komunikace $\rightarrow$ Nast. Bluetooth                                                               |
|                    |                                                                  |                            |                                                                                                    |
| Režim Bluetooth    |                                                                  |                            | Â                                                                                                    |
| Navigace           | □ Nastavení →                                                    | Komun                      | ikace $\rightarrow$ Nast. Bluetooth $\rightarrow$ Režim Bluetooth                                                              |
| Popis              | Zapněte nebo vypno<br>přístup přes App s o<br>se pokyny v návodu | iěte funk<br>okamžit<br>1. | kci Bluetooth. Poznámka: Přepnutí do 'Vypnuto' odpojí vzdálený<br>ým efektem. Pro obnovení Bluetooth připojení přes App: Řiďte |
| Výběr              | <ul><li>Vypnuto</li><li>Zapnuto</li></ul>                        |                            |                                                                                                    |
| Nastavení z výroby | Zapnuto                                                          |                            |                                                                                                    |

### 16.3 Podnabídka "Diagnostika"

Navigace

🗐 🗐 Diagnostika

| Aktuální diagnostika |                |                                                                                                    |  |  |
|----------------------|----------------|----------------------------------------------------------------------------------------------------|--|--|
| Navigace             |                | Diagnostika → Aktuál.diagnos.                                                                                                    |  |  |
| Popis                | Zobra<br>hláše | azení aktuálního diagnostického hlášení. Pokud je ve stejnou dobu aktivních více<br>ní, je zobrazeno hlášení s nejvyšší prioritou. |  |  |

| Předchozí diagnostika |                 |                                                                                                    |
|-----------------------|-----------------|----------------------------------------------------------------------------------------------------|
|                       |                 |                                                                                                    |
| Navigace              |                 | Diagnostika → Předchchozí diag                                                                                                    |
| Popis                 | Zobra<br>pře al | zení posledního diagnostického hlášení s diagnostickou informací, které bylo aktivní<br>«tuálním hlášením. Zobrazený stav může přetrvávat. |

| Mažu poslední diagnos | stiku 🖻                                                                                                    |
|-----------------------|----------------------------------------------------------------------------------------------------|
| Navigace              | □ Diagnostika → Mažu posl. diag.                                                                                                    |
| Popis                 | Vymazat předchozí diagnostické hlášení? Je možné, že diagnostické hlášení je stále platné.                                                                                                    |
| Výběr                 | <ul><li>Ne</li><li>Ano</li></ul>                                                                                                    |
| Nastavení z výroby    | Ne                                                                                                    |
| Kvalita signálu       |                                                                                                    |
| Navigace              | □ Diagnostika → Kvalita signálu                                                                                                    |
| Popis                 | Zobrazení kvality signálu odraženého od hladiny. Význam zobrazených možností - Silný:<br>Vyhodnocený odraz překračuje práh o min. 10 dBStřední: Vyhodnocený odraz překračuje<br>práh o min. 5 dBSlabý: Vyhodnocený odraz překračuje práh o méně než 5 dBBez<br>signálu: Přístroj nenašel použitelný odraz. Kvalita signálu v tomto parametru je vždy<br>vztažena na právě vyhodnocovaný odraz, ať už od hladiny nebo dna nádrže. V případě<br>ztráty signálu (Kvalita signálu = Bez signálu) přístroj vydá následující chybové hlášení:<br>Diagnostika ztráta signálu = Výstraha (tovární nastavení) nebo Alarm, pokud byla v<br>Diagnostika ztráta signálu zvolena jiná možnost. |

#### Uživatelské rozhraní

- SilnýStřední

  - SlabýBez signálu

### 16.3.1 Podnabídka "Informace o přístroji"

| Nazev pristroje           |       |                                                                      |  |  |
|---------------------------|-------|----------------------------------------------------------------------|--|--|
| Navigace                  |       | Diagnostika → Info o příst. → Název přístroje                        |  |  |
| Popis                     | Zobra | azení názvu převodníku.                                              |  |  |
| Nastavení z výroby        | Micro | Micropilot FMR10                                                     |  |  |
| Verze firmwaru            |       |                                                                      |  |  |
| Navigace                  |       | Diagnostika $\rightarrow$ Info o příst. $\rightarrow$ Verze firmwaru |  |  |
| Popis                     | Zobra | azení instalované verze firmwaru přístroje.                          |  |  |
|                           |       |                                                                      |  |  |
| Rozšířený objednací kód 1 |       |                                                                      |  |  |
| Navigace                  |       | Diagnostika → Info o příst. → Rozš.obj.kód 1                         |  |  |
| Popis                     | Zobra | azení první části rozšířeného objednacího kódu.                      |  |  |
|                           |       |                                                                      |  |  |
| Rozšířený objednací kód 2 |       |                                                                      |  |  |
| Navigace                  |       | Diagnostika → Info o příst. → Rozš.obj.kód 2                         |  |  |
| Popis                     | Zobra | azení druhé části rozšířeného objednacího kódu.                      |  |  |
|                           |       |                                                                      |  |  |
| Rozšířený objednací kód 3 |       |                                                                      |  |  |
| Navigace                  |       | Diagnostika → Info o příst. → Rozš.obj.kód 3                         |  |  |
| Popis                     | Zobra | azení třetí části rozšířeného objednacího kódu.                      |  |  |

| Objednací kód |                                               |
|---------------|-----------------------------------------------|
| Navigace      | □ Diagnostika → Info o příst. → Objednací kód |
| Popis         | Zobrazení objednací kódu přístroje.           |
|               |                                               |
| Sériové číslo |                                               |
| Navigace      | □ Diagnostika → Info o příst. → Sériové číslo |
| Popis         | Zobrazení sériového čísla přístroje.          |
|               |                                               |
| Verze ENP     |                                               |
| Navigace      | □ Diagnostika → Info o příst. → Verze ENP     |
| Popis         | Zobrazení verze elektronického štítku (ENP).  |

### 16.3.2 Podnabídka "Simulace"

Navigace  $\square$  Diagnostika  $\rightarrow$  Simulace

| Simulace           |                                                                                                    |
|--------------------|----------------------------------------------------------------------------------------------------|
| Navigace           | □ Diagnostika → Simulace → Simulace                                                                                                    |
| Popis              | Zvolte procesní proměnnou pro simulaci. Simulaci lze použít pro simulování určité měřené<br>hodnoty nebo dalších funkcí. To umožňuje ověřit správné nastavení přístroje a připojeného<br>systému. |
| Výběr              | <ul> <li>Vypnuto</li> <li>Proudový výstup</li> <li>Vzdálenost</li> </ul>                                                                                                    |
| Nastavení z výroby | Vypnuto                                                                                                    |

| Hodnota proudového v | rýstupu                                       |  |
|----------------------|-----------------------------------------------|--|
| Navigace             | □ Diagnostika → Simulace → Hodn.pr.výst. 1    |  |
| Popis                | Udává hodnotu pro simulaci prudového výstupu. |  |
| Uživatelské zadání   | 3,5922,5 mA                                   |  |
| Nastavení z výroby   | 3,59 mA                                       |  |

| Hodnota procesní veličiny |               |                                                                                                    |
|---------------------------|---------------|----------------------------------------------------------------------------------------------------|
| Navigace                  |               | Diagnostika → Simulace → Hodn.proc.velič.                                                                                                    |
| Popis                     | Hodn<br>proud | ota simulované procesní proměnné. Další zpracování měřené hodnoty simulované na<br>lovém výstupu umožňuje uživateli ověřit správnost nastavení zařízení. |
| Uživatelské zadání        | 020           | ) m                                                                                                    |
| Nastavení z výroby        | 0 m           |                                                                                                    |

55

### Rejstřík

### Α

| Aktuální diagnostika (Parametr)               | 55<br>43 |
|-----------------------------------------------|----------|
| В                                             |          |
| Bezdrátová technologie Bluetooth <sup>®</sup> | 22       |
| Bezpečnost na pracovišti                      | . 8      |
| Bezpečnost provozu                            | . 8      |
| Bezpečnost výrobku                            | . 8      |
| Bezpečnostní nastavení (Podnabídka)           | 48       |
|                                               |          |

| Bezpečnostní pokyny             |     |
|---------------------------------|-----|
| Základní                        | . 7 |
| Blokovací vzdálenost (Parametr) | 46  |
|                                 |     |

| L                                 |            |
|-----------------------------------|------------|
| Citlivost prvního echa (Parametr) | ¥5         |
| Citlivost vyhodnocení (Parametr)  | <u>4</u> 4 |

### Č

| 9              |      |
|----------------|------|
| Čištění        | 34   |
| Čištění zvenku | . 34 |

### D

| Diagnostická událost                   |   |
|----------------------------------------|---|
| V ovládacím nástroji                   | 3 |
| Diagnostika (Podnabídka)               | 5 |
| Diagnostika při ztrátě echa (Parametr) | 8 |
| Dostavení (Parametr) 50                | 0 |
| Dostavení 4 mA (Parametr)              | 1 |
| Dostavení 20 mA (Parametr)             | 1 |

### н

| 11                                         |
|--------------------------------------------|
| Hladina (Parametr) 42                      |
| Hodnota 4 mA (Parametr)                    |
| Hodnota 20 mA (Parametr) 50                |
| Hodnota procesní veličiny (Parametr)       |
| Hodnota proudového výstupu 1 (Parametr) 59 |

### I

| Informace o přístroji (Podnabídka)             |
|------------------------------------------------|
| <b>J</b><br>Jednotky vzdálenosti (Parametr) 41 |
| К                                              |
| Kalibrace plné nádrže (Parametr)               |
| Kalibrace prázdné nádrže (Parametr) 41         |
| Komunikace (Podnabídka) 54                     |
| Koncepce oprav                                 |
| Koncový bod mapování (Parametr) 43             |
| Konfigurace měření hladiny                     |
| Kontrola po připojení                          |

| п | r |  |
|---|---|--|
|   |   |  |
|   | L |  |

| rametr) 41 | Proudová lupa (Parametr)<br>Proudový výstup (Podnabídka) |
|------------|----------------------------------------------------------|
|            | Předchozí diagnostika (Parametr)                         |
|            | Příslušenství                                            |

Μ

Ν

0

Ρ

Oblast vvužití

Podnabídka

Nabídka

#### Použití měřicího přístroje viz Určený způsob použití Použití měřicích přístrojů

Nástroje pro přístupová práva (Parametr) . . . . . . . . . . . . 44

Označení (Tag) měřicího místa (Parametr) . . . . . . . 41

Potvrdit přístupový kód (Parametr) ..... 52 

| oudový výstup (Podnabídka)     | 49 |
|--------------------------------|----|
| edchozí diagnostika (Parametr) | 55 |
| íslušenství                    |    |
| Přehled                        | 36 |
| Součásti systému               | 36 |
| Specifikace zařízení           | 36 |
| <br>Příruba                    | 36 |

#### R

| Reset přístroje (Parametr)           | 52 |
|--------------------------------------|----|
| Režim Bluetooth (Parametr)           | 54 |
| Režim výstupu (Parametr)             | 45 |
| Rozšířené nastavení (Podnabídka)     | 44 |
| Rozšířený objednací kód 1 (Parametr) | 57 |
| Rozšířený objednací kód 2 (Parametr) | 57 |
| Rozšířený objednací kód 3 (Parametr) | 57 |

Ζ

| Rychlost změny (Parametr) 45           |
|----------------------------------------|
| <b>S</b><br>Sériové číslo (Parametr)   |
| <b>T</b><br>Tlumení výstupu (Parametr) |
| <b>U</b><br>Údržba                     |
| V<br>Verze ENP (Parametr)              |

Výstupní proud (Parametr)49Vytvořte přístupový kód (Parametr)52Vzdálenost (Parametr)42

Zadejte přístupový kód (Parametr)44Zpětné zasílání35Zpoždění ztráty echa (Parametr)48

www.addresses.endress.com

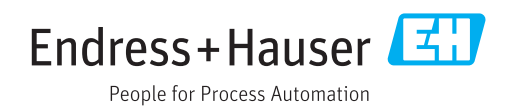